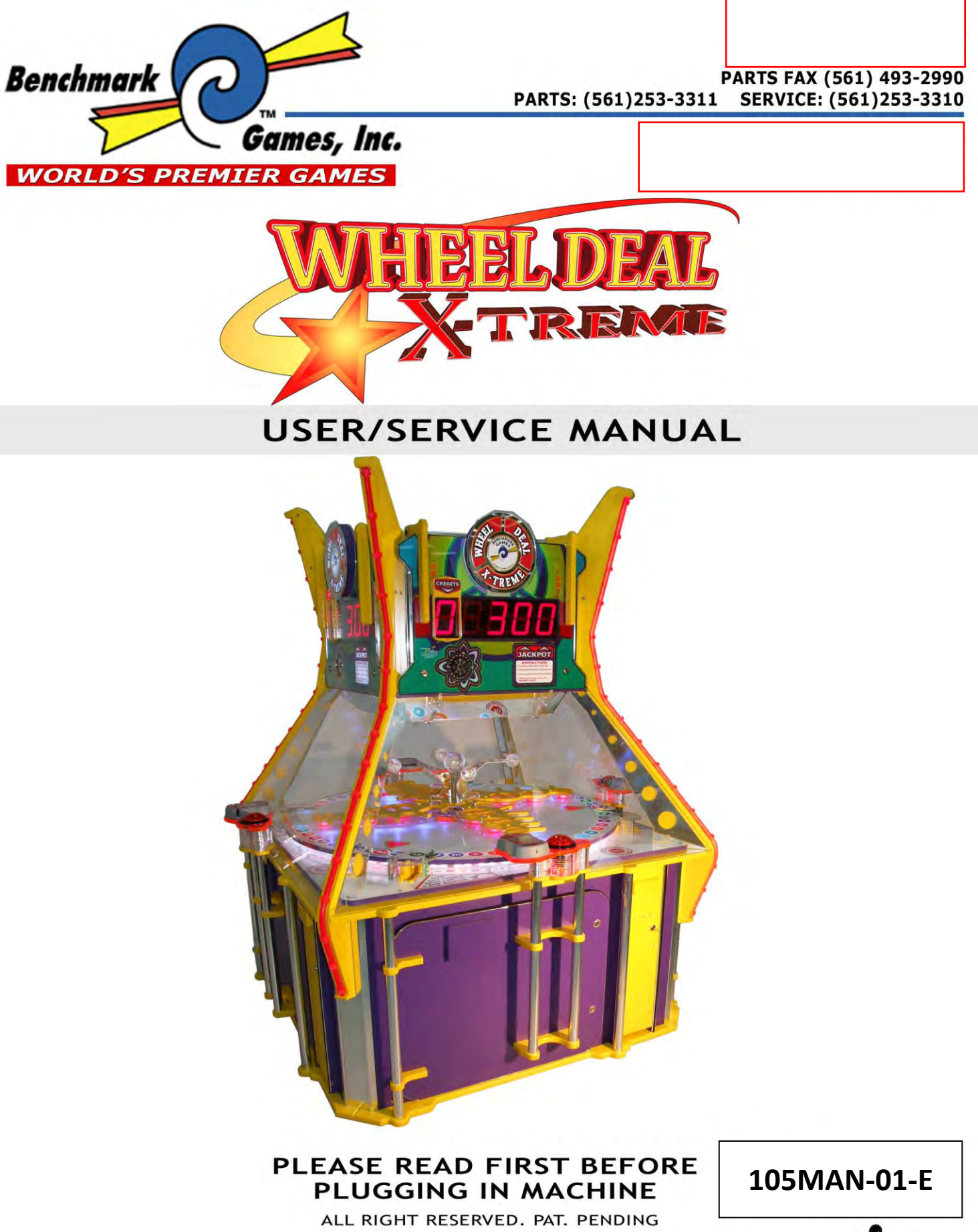

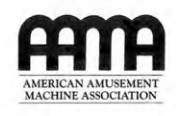

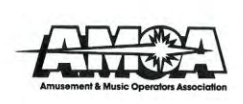

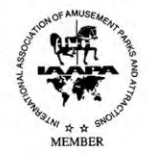

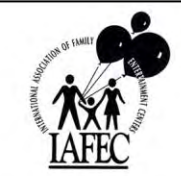

## TABLE OF CONTENTS

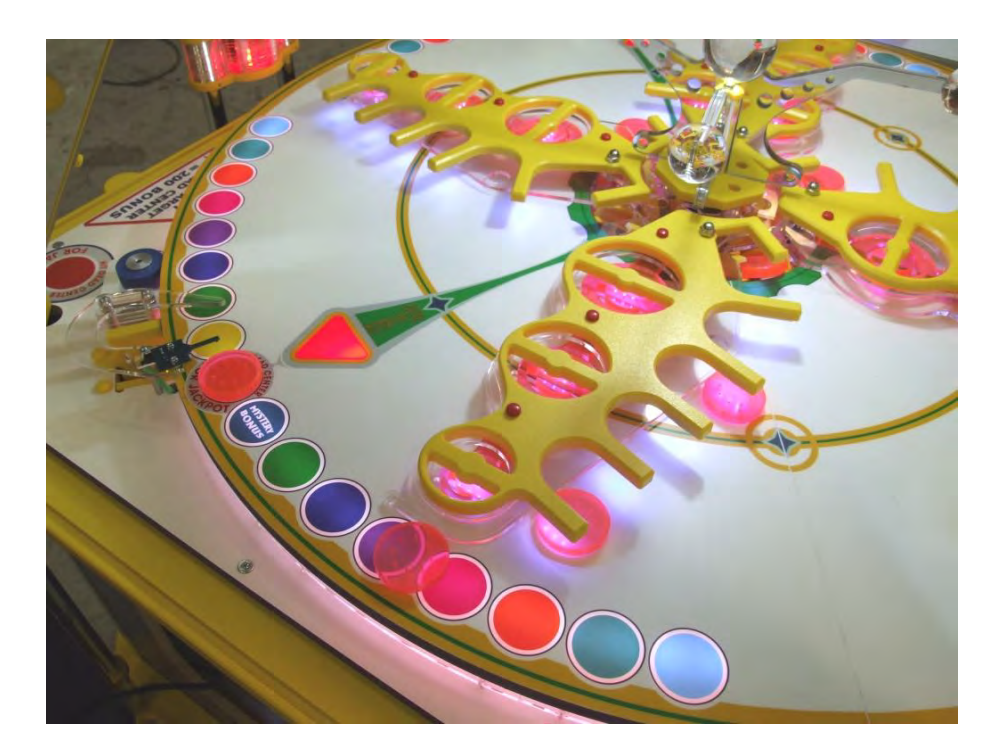

| > MANUAL REVISION HISTORY                | 2  |
|------------------------------------------|----|
| 1- BASIC COMPONENTS                      | 3  |
| 2- GAME PLAY SEQUENCE/BEHAVIOR           | 5  |
| 3- GAME SETUP                            | 7  |
| Recommended Payout Settings              | 9  |
| 4- TECHNICAL OPERATION                   | 10 |
| Inter-Board Communication                | 10 |
| Main Electronic Components               | 11 |
| 5- PROGRAMMING OPTIONS                   |    |
| 6- ALTERNATIVE CONFIGURATIONS            |    |
| 7- ERROR CODES AND TROUBLESHOOTING GUIDE |    |
|                                          |    |

## MANUAL REVISION HISTORY

-06-29-10: REV-E Created:

-WDX Game ROM version 1.41 released, modifies pages 2, 6, 13, 21, 31. Other pages not shifted. -05-03-10: REV-D Created:

--WDX Game ROM version 1.4 released, added description on page 13.

- Added Supplemental descriptions/instructions for Card-Swipe and e-ticketing machine configurations.

-12-01-09: REV-C Created:

-Moved revision history to second page.

-WDX Game ROM version 1.3 released, added description on page 13.

-Corrected page 12, stating there's 2 fuses instead of 1.

-Corrected pages 15, 16. Added Opto and Hall-effect part #s

-Corrected page 17, Ticket Dispenser part#.

-Changed section 5 (settings) to reflect new plays/credit feature and payout-ratio taken out. -Corrected Troubleshooting guide (page 27), replacing 5/8" with 3/8" for pin protrusion.

#### -10-05-09 REV-B Created

-Updated 'Programming-Options' figure and descriptions for

"Prize Table" and "Magnet size" options, and "Current Credits" log.

-Added explanation on why/how ticket dispensers use 485 network.

-Game-ROM version is 1.2 at this point.

-09-28-09 Added Cover Page, updated pictures to reflect no-number targets.

-09-22-09: Added information regarding ticket prize-tables and how to choose them on Programming Mode

-09-14-09: REV-A Created

## **1- BASIC COMPONENTS**

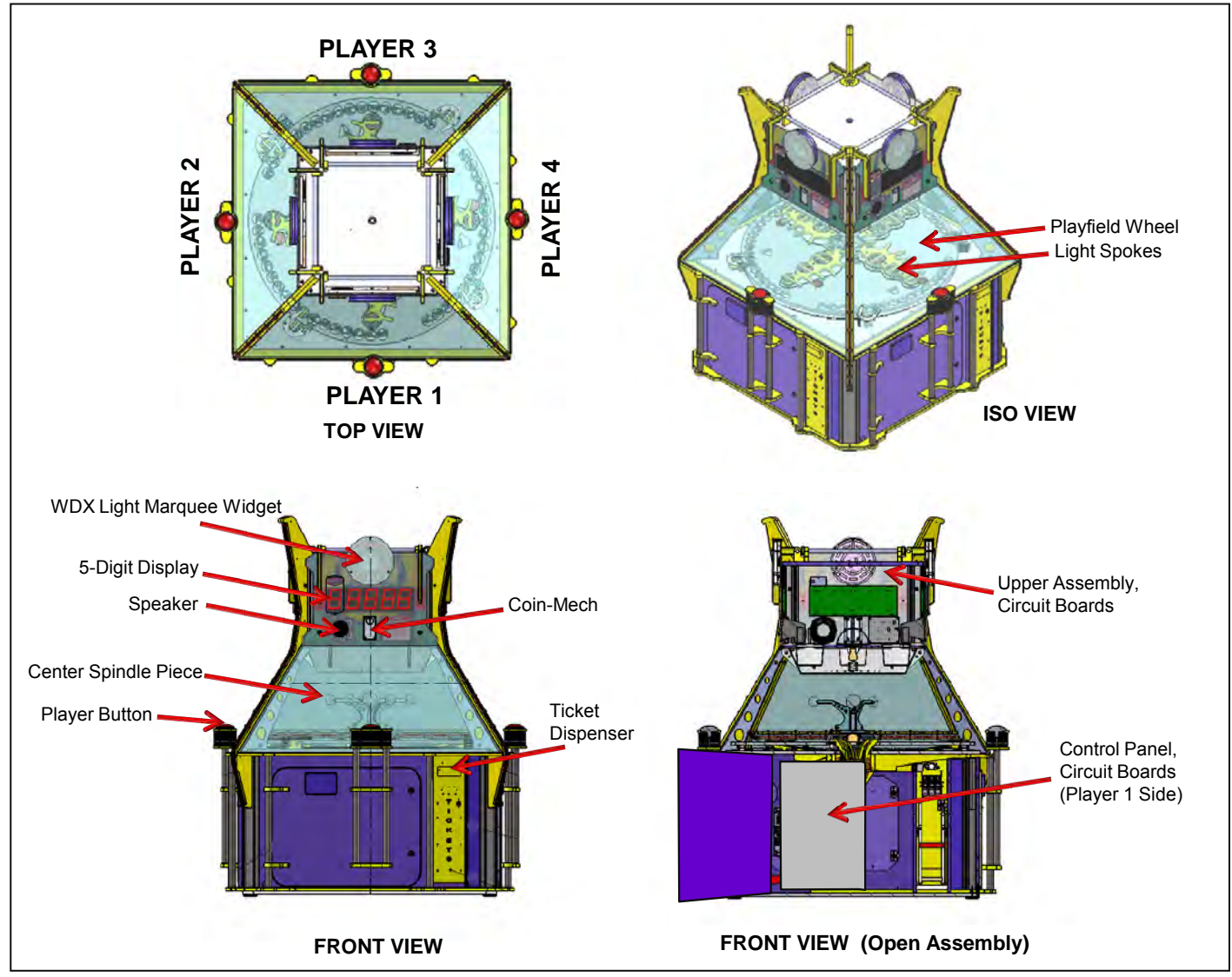

Figure 1. Overview of main components

The four player sides are numbered 1,2,3,4 in a clockwise fashion, beginning with the side where the control boards are located. Each player has a Button, Display, Speaker, Lights, Puck-Ramp, and Playfield sensor pair.

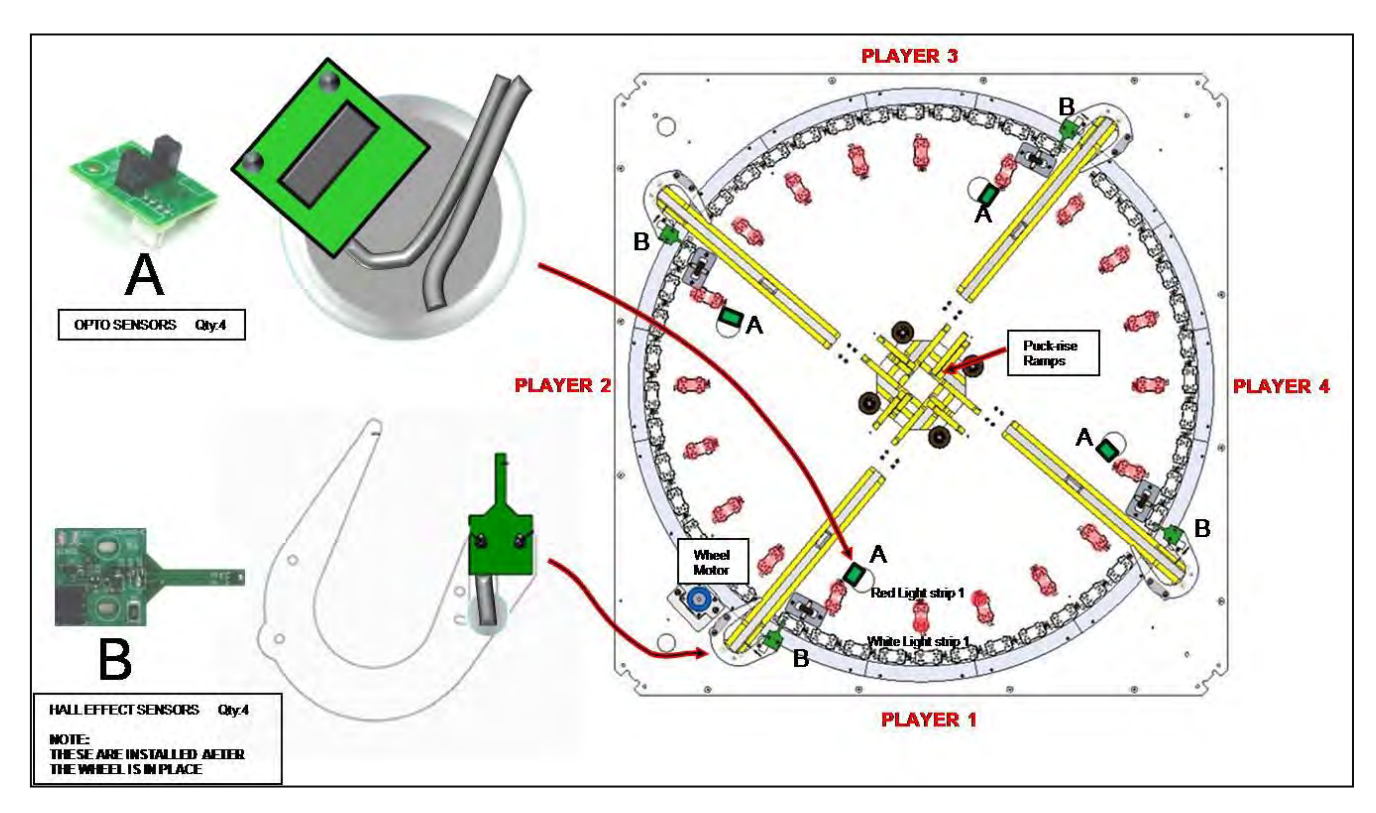

Figure 2, Game Sensors (Top View, wheel removed): Opto-Sensor: Detects Wheel Playfield-Start. Hall-Effect Magnet Sensor: Detects Puck a the end of its travel.

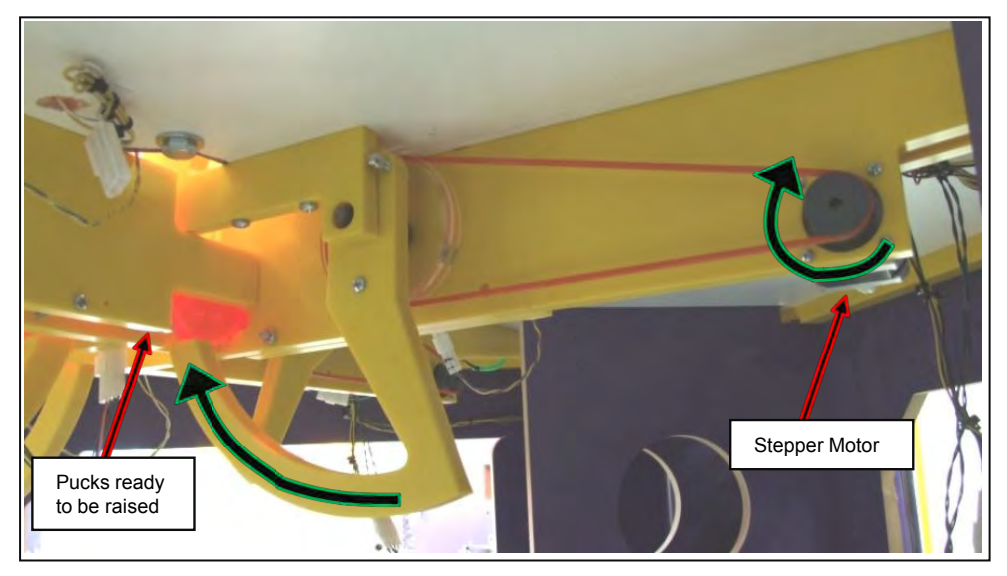

Figure 3, Puck Ramp Mechanism, Underneath Playfield Base. There are three actions taken by this ramp: Puck-load (seen in picture), Puck-Arm (ready to play), and Puck-Kick (play)

## **2- GAME PLAY SEQUENCE/BEHAVIOR**

## I-Power-up initialization Sequence (about 20 seconds):

This is useful to quickly confirm that the machine features are operational.

- -Wheel will start rotating.
- -Playfield White-Lights will light up, one player at a time (1,2,3,4, clockwise), also, Displays will show an attraction sequence.
- Pucks will then be kicked out one at a time (1,2,3,4 clockwise) and a sound will accompany each; this lets you know if the speakers/sound channels correspond to the appropriate player sides.
- -When each Puck is detected by the corresponding Hall-Effect Sensor, you will hear a "chirp" sound, and the corresponding player lights will flash for a moment. This lets you know the Puck-detection system is in working order (for each player).
- -Finally, the center-piece spindle will start spinning (counter-clockwise) pretty quickly for a few seconds, and then come back down to a slow speed.

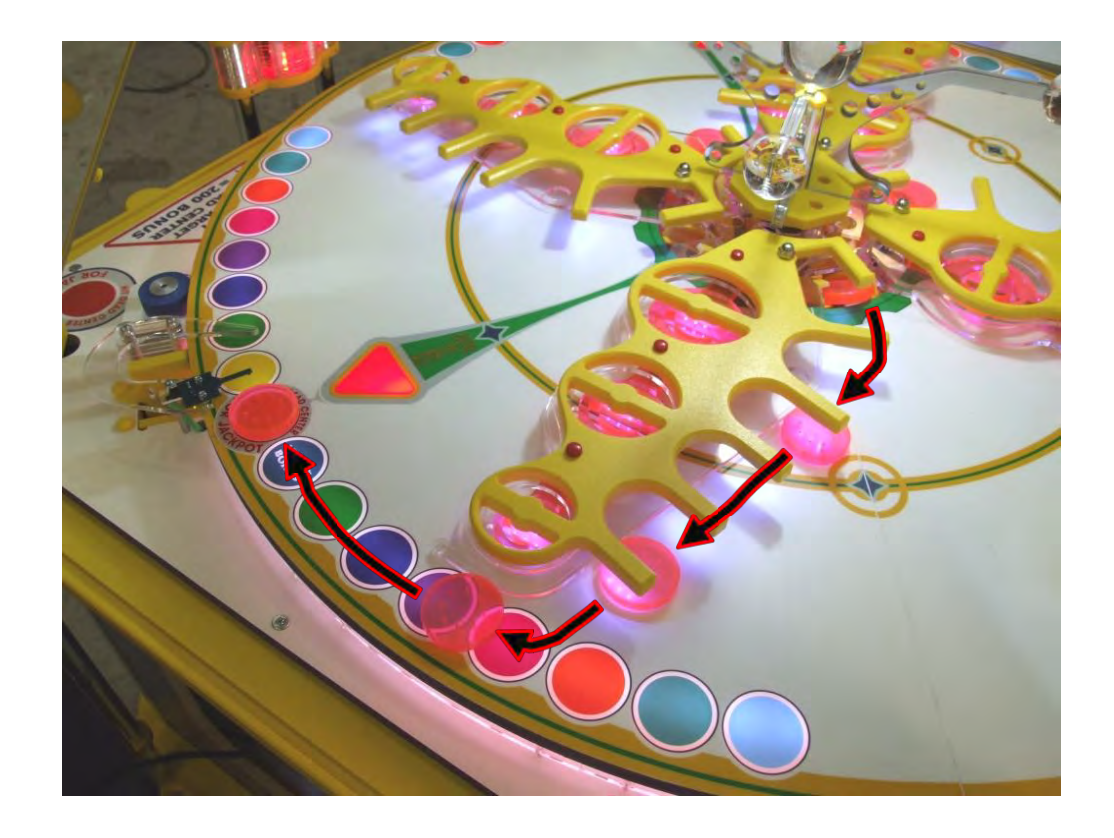

#### II- Attraction Mode:

-Various light patterns are shown while the background sound plays on. All these 'ease' down eventually to avoid being repetitive.

## III- Player adds coins (Coin-Mech or Card-swipe system):

- "Coin-in" sound is heard on player-side.
- Common Jackpot value increments, shown on all four Displays.

#### IV- Credits are obtained:

- -"Credits" digit on Display is incremented
- (up to "9" shown; higher values are honored though).
- Play-mode start sound ("sweep" sound) is heard on corresponding player-side.
- Wheel Playfield Lights-up.

#### V- Player Hits Button:

- Puck is kicked into Wheel-Playfield by center Puck-ramp.
- Credit will be discounted.
- Play action sound is played on player side as puck makes its way down the wheel.
- Neon Lights flash momentarily.
- Puck travels down spoke-arm until it ends up over the wheel playfield targets.

## VI- Puck is detected by Hall-Effect Sensor:

-Ticket Prize is awarded according to the following criteria:

>Puck centered (aligned) over central Jackpot-Target: Jackpot-Fanfare is entered.

>Puck centered (aligned) over any other target:

"Dead Center Bonus" will be awarded (x5 times the target value) >Puck not aligned:

Prize will be awarded according to prize table found on player window.

The "Mystery Bonus" is a random value, up to 2.5 times the value of the center prize . Note: See Programming Mode -> prize-table section on this manual to see how to set the ticket-values awarded.

-Appropriate prize-sound will be called.

-Prize value awarded will flash on Display momentarily.

- -Credit and Jackpot values will be updated on al four Displays if necessary.
- -When done, game will come back to Play-mode or Attraction, depending on whether there are credits left or not.

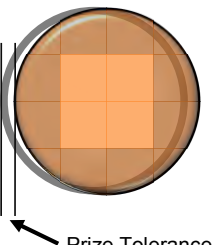

Prize Tolerance Window

## **3- GAME SETUP**

#### Unloading/Assembly

The game is pre-assembled in the factory, all you have to do is unpack it and check/locate the following:

- -The Game-door keys are tie-wrapped to Player1 Button.
- -There's a "Crystal Ball" stored inside Player 1's Ticket-drawer. This should go inside the playfield area, laying over the center piece spindle. No fastener or glue is required.
- -There should be 5 Play-Pucks per player, already loaded on their corresponding ramps, under the playfield board. Inspect this by peeking under one of the lower doors.
- -Remove any shipping foam that might still be holding any parts, specially the playfield pointers (spokes).
- -Check wheel moves freely, listen for any friction. You should mainly feel the drag of the motor.
- -The power cord is also stored inside Player 1's Ticket-drawer. Connect this to the power supply, inside Player 1's lower door. Route the cord, passing it through the hole on the left bottom corner of the cabinet (Player 1's side).

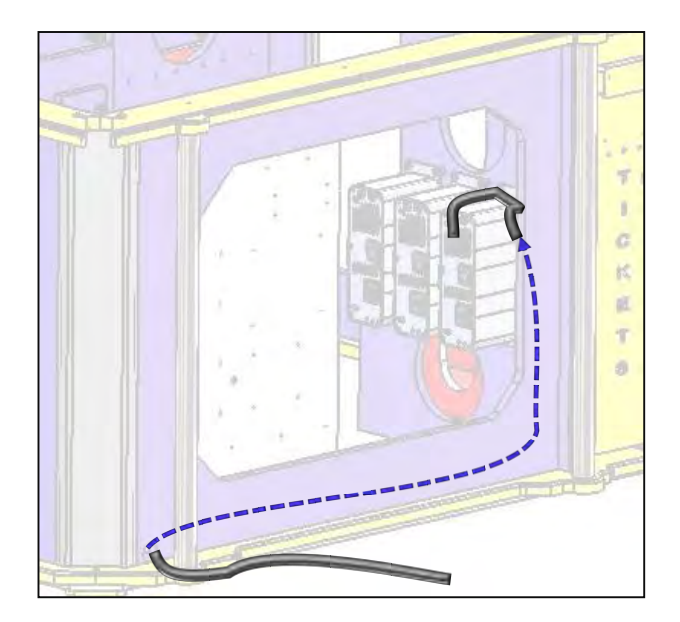

#### Power up

Plug-in the machine and turn it ON from the Switch located on the Power supplies.

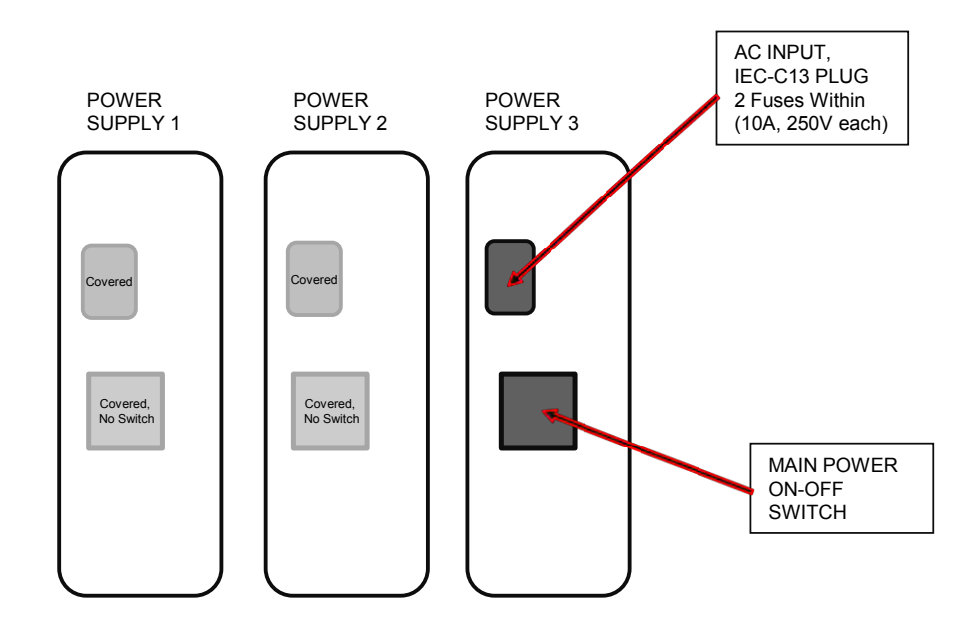

-Observe the Initialization sequence, as described in section 2-I. Any major anomaly, if present, should be seen at this point.

Note: There are two AC fuses on the Power supply group (10Amp, 250V each). It is found inside of the ICE-C13 receptacle on the power supply. The other power supplies are in series with this one.

## First-Time Setup

-Run through the 'Programming Mode' options and define your desired settings, like sound volume etc (See Section 5).

- Run the 'Calibration Routine' on 'Programming Mode' to ensure game accuracy is in order (See section 5-13). Note that this calibration is done in the factory, but it's best to re do it in the field, in case vibration during shipping or other factors moved things around.
- -During and after calibration, try the game with the acrylic windows removed, so you can manually place the Play-Puck in the Jackpot position, etc.

## **Recommended Payout Settings**

-Section 5 of this manual describes the different Settings that can be used to configure the machine. From those settings, the following are the ones that will most likely affect the payout-percentage and the income of the machine:

-Coins-per-credit and Plays-per-credit.

Note that the actual coin value is determined by your coin-mech/swipe-card configuration, i.e. the 'coin' could be \$0.25 or \$1.00, without the game having to be aware of this.

-Prize Table (see section 5, page 21, for the table layouts)

-Jackpot minimum, maximum and increment.

-Wheel speed (it is recommended to keep this at its default value of 10)

-Puck prize window tolerance (it is recommended to keep this at its default value of 20)

There is an Excel payout estimator for this game on the 'Downloads' section of our website, the file is WDX PAYOUT CALC.xls

This allows you to plug in different configuration values and get an idea of the expected payout %.

Note: Always remember that actual income is more important than the payout-percentage alone, as a smaller payout does not necessarily mean that you're getting more money from the machine.

The following examples are some recommended standard settings that can be tried and later adjusted according to your demographics:

"Dime" Play (this one may give a payout above 30%, but it might still be worth trying). Coins-per-Credit: 1 (\$0.25 coin) Plays-per-Credit: 2 Coins-per-Credit: 1 (\$1.00 coin) Plays-per-Credit: 7 "A" Prize Table: Jackpot Minimum: 200 Maximum: 1000 Increment: 1 25 Cent Play Coins-per-Credit: 1 (\$0.25 coin) Plays-per-Credit: 1 1 (\$1.00 coin) Coins-per-Credit: Plays-per-Credit: 4 Prize Table: "A" Jackpot Minimum: 200 Maximum: 3000 Increment: 4 50 Cent Play (Factory Default) Coins-per-Credit: 2 (\$0.25 coin) Plays-per-Credit: 1 1 (\$1.00 coin) Coins-per-Credit: Plays-per-Credit: 2 "C" Prize Table: Jackpot Minimum: 300 Maximum: 5000 Increment: 5 1 Buck Play Coins-per-Credit: 4 (\$0.25 coin) Plays-per-Credit: 1 1 (\$1.00 coin) Plays-per-Credit: 1 Coins-per-Credit:

## **4- TECHNICAL OPERATION**

## **Inter-Board Communication**

The Circuit Boards communicate with each other using a 485 differential wire-pair network, using the SNAP software protocol layer.

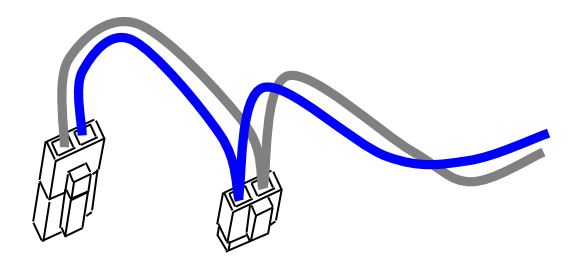

- On this machine, this wire pair has colors Blue and Gray.
- The Main CPU Board acts as the master, initiating commands and receiving responses.
- Like-boards differentiate from each other by means of an ID-Switch setting. See the following pages to find each board's ID-Switch location and setting.
- Note that the following boards are NOT connected to the 485 network:
  - > The Power distribution boards.
  - > The LCD Display.
  - > The Opto and Magnet Sensors. Each of these has a direct line to the appropriate target board's logic Inputs.

-Note that the 485 network wire-pair chain jumps from board to board:

> In some places the chaining is done by double-crimps at the connector (these are usually 2-pin connectors)

>In other places, PCB traces on the board itself carry the chain from a pair of connector pins to the next (usually a four-pin connector); thus, disconnecting such a board's 485 might actually disconnect the rest of the 485 chain. Keep this in mind when troubleshooting or replacing parts.

## **Main Electronic Components**

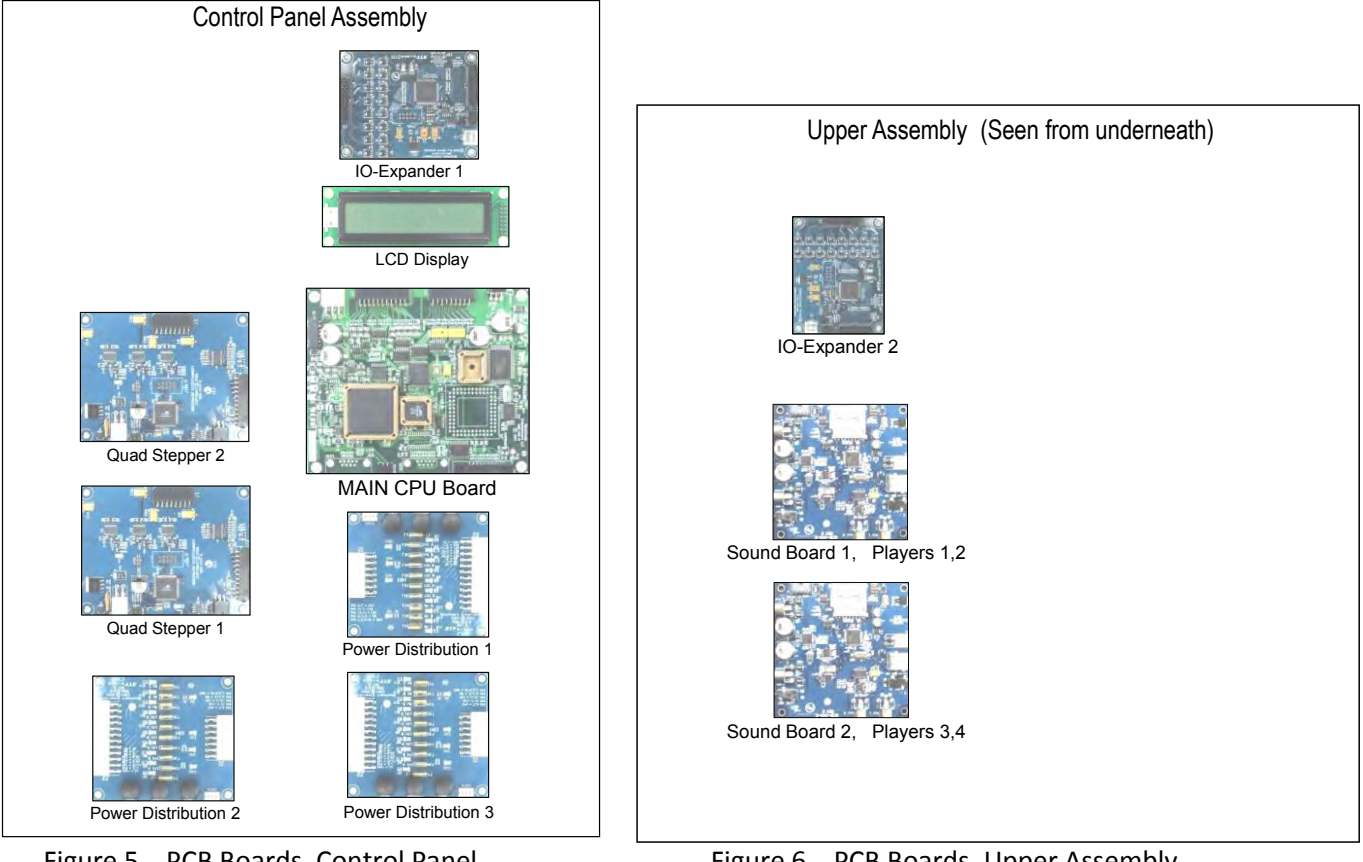

Figure 5. PCB Boards, Control Panel

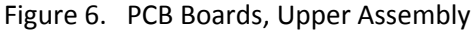

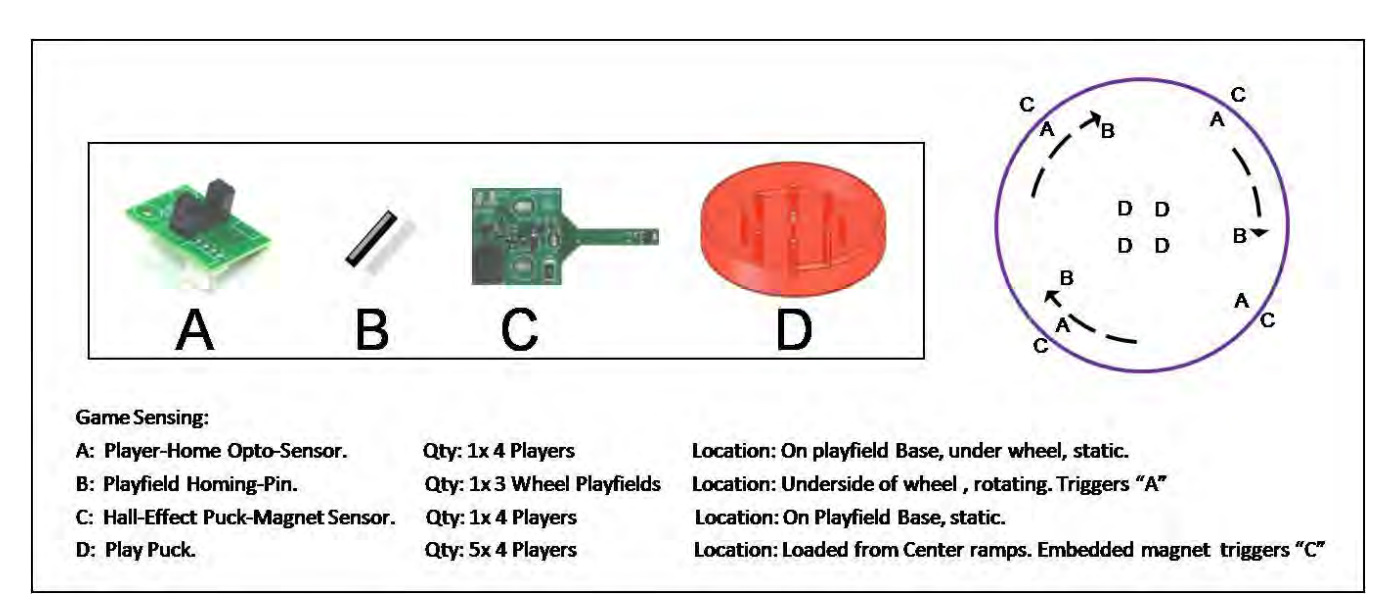

Figure 7. Sensing Components

## **Power Distribution Boards**

Part# PCB17001 Location: Control Panel. ID-Switch setting: None, board has no computer.

Distributes DC power from the power-supply to the different devices, through a Poly-Switch (thermal, resettable fuse) for each voltage circuit. The game uses a power distribution board for each power supply.

Power distributed in the following manner:

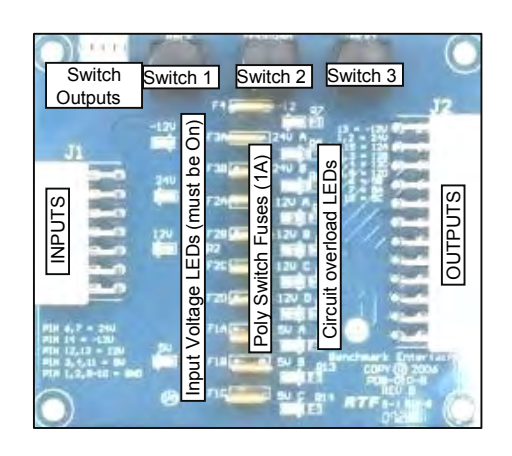

| POWER DISTRIBUTION BOARD 1 (UNDER LCD DISPLAY): | Fuse Circuit (es | timated values) |                      |
|-------------------------------------------------|------------------|-----------------|----------------------|
| -IO-Expander 1 (on main assembly)               | (12V, 100mA)     | (*12A*)         |                      |
| -Wheel Spoke Lights                             | (12V, 3A)        | (*12A*) (*12B*) | use only *A* for now |
| -Wheel Light Strips                             | (12V, 4A)        | (*12C*) (*12D*) | use only *C* for now |
| -Button Lights                                  | (12V, 920mA)     | (*12D*)         |                      |
| -Neon Lights                                    | (24V, 1.2A)      |                 |                      |
| -TOTAL: (12Vx7.9A)+(24x1.2) = 114W              |                  |                 |                      |
| POWER DISTRIBUTION BOARD 2 (BOTTOM LEFT):       |                  |                 |                      |
| -IO-Expander 2 (on top marquee assembly)        | (12V, 100mA)     | (*12A*)         |                      |
| -Coin-Mechs                                     | (12V, 800mA)     | (*12A*)         |                      |
| -Widget lights (WD-X)                           | (12V, 1.6A)      | (*12B*)         |                      |
| -Sound Boards                                   | (12V, 3.2A)      | (*12C*)(*12D*)  |                      |
| -Displays                                       | (24V, 1.6A)      |                 |                      |
| -TOTAL: (12Vx5.7A)+(24Vx1.6) = 108W             |                  |                 |                      |
| POWER DISTRIBUTION BOARD 3 (BOTTOM RIGHT):      |                  |                 |                      |
| -Main CPU                                       | (5V, 150mA)      | (*5A*)          |                      |
| -Opto Sensors                                   | (5V, 60mA)       | (*5A*)          |                      |
| -Hall Effect Sensors                            | (12V, 60mA)      | (*12A*)         |                      |
| -Ticket Dispensers                              | (12V, 800mA)     | (*12A*)         |                      |
| -QUAD STEPPER 1 (lower)(4 Puck Ramp Motors)     | (12V, 3.6A)      | (*12B*)(*12C*)  | use only *B* for now |
| -QUAD STEPPER 2 (upper)(2 Wheel Motors)         | (12V, 1.8A)      | (*12D*)         |                      |
| -TOTAL: (5Vx150mA)+(12Vx7.22) = 87W             |                  |                 |                      |

**Related Note:** 

Note: There are 2 AC fuses on the Power supply group (10Amp, 250 V). They're found inside of the ICE-C13 receptacle on the main power supply (the other power supplies are just in series with this one).

## Main CPU Board

Part# PCB10002 Location: Control Panel ID-Switch setting: None, this is the master board.

This board is the main controller of the game. It decides all the game actions and commands the other boards to act according to the game scheme.

Communication to the other boards is performed via a 485 differential wire-pair (Gray and blue wires).

The 'Programming Mode' game-settings information is also saved on this board.

The actual Game code resides on the removable Flash-Rom chip

(U4); this chip can be replaced/upgraded if necessary (Using a PLCC32 extractor tool).

#### Main ROM program Version Updates:

**1.41** (06-29-10)

-Removed wheel-restart feature.

- "Dead Center" Bonus now pays x5 the value of the target hit. (Before, it paid x5 the value of the red target only, which was not very intuitive).

-For 2-Cent\_ticket version, displays now do their count-down by twos.

**1.4** (05-03-10)

-Wheel set to run on High-current mode (Quad-U1), for additional strength.

-Checks every 20 seconds if wheel has stopped (stuck, or U1 driver bad, throws E10 error code) Tries to restart wheel every few seconds after that.

-Coin-mechs are now lockable upon faults (Coin-mech ground must be tied up to IO-exp3->widget-Center-light). The system turns the light and coin mech off so station won't receive additional money). -Resolved timing issue where widget lights would freeze after 1 minute, during attraction pattern.

#### **1.3** (11-30-09)

-Changed overall timing scheme to better accommodate the significant 485 traffic.

-Measure Playfield on Startup to account for physical variations.

Also makes sure all three wheel pins are equally spaced within 1/16" (throw LCD warning otherwise) -Show ticket countdown on displays. Needs 5DD09.hex code on displays.

Backwards compatible with older displays (no countdown on those though).

-Show Mercy Ticket on Display (if awarded).

-Play-history log, etc, scrollable without having to enter Programming Mode.

-Added code 'Er' to play-history log feature, for a step-count error (E5).

-'Payout-Ratio' calc. feature taken out.

- Increased debounce sensitivity on Button and Coin-mech inputs.

Also, Coin-mech can now remain in 'Normally Closed' position, without noise adding spurious credits. -Fixed Calibration-Routine direction issue.

-Multiple Play-per-Credit feature added, programmable (1-10).

-'Maximum Jackpot' setting now bottoms out at 500 instead of 1000. (accommodates Houston reg.) -NOTE: Sounds are still version 1.1

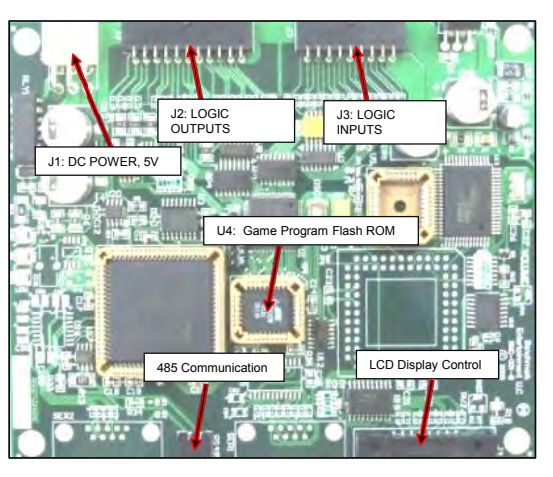

## **Quad Stepper 1**

Part# PCB11006 Location: Control Panel (see figure) ID-Switch setting: **00** (off-off)

This Stepper-motor controller board handles the movements of the four puck-loading ramp motors.

# of the four

ID Switch

J1: MOTOR DRIVER OUTPUTS

## **Quad Stepper 2**

Part# PCB11006 Location: Control Panel (see figure) ID-Switch setting: **10** (on-off)

This Stepper-motor controller board handles the Playfield Wheel rotation motor, and the center-spindle motor.

## IO-Expander 1

Part# PCB14008 Location: Control Panel ID-Switch setting: **0000** (off-off-off)

Handles the current as well as the patterns shown on the playfield LED-strips, the LED's under the wheel-arms, and the LED 'Neon' strips in the corners of the game.

## IO-Expander 2

Part# PCB14008 Location: Upper Assembly (see figure--) ID-Switch setting: **1000** (on-off-off)

Handles the current as well as the patterns shown on the "Wheel Deal X" marquee lights on the upper assembly.

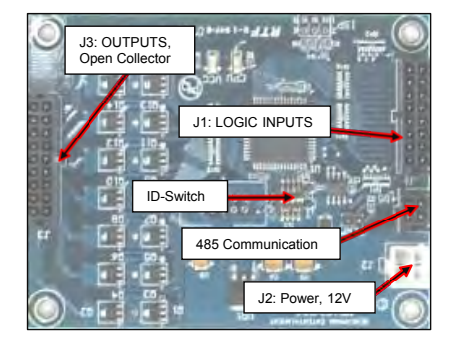

## Sound Board 1

Part# PCB18001 Location: Upper Assembly, towards player 1 side ID-Switch setting: **0000** (off-off-off)

Handles background and event sounds for players 1 and 2. Sound files are stored on a plug-in SD-card Memory board. Note that SD-cards on both sound boards hold identical sound-file sets.

Sound Board 2 Part# PCB18001 Location: Upper Assembly ID-Switch setting: **0100** (off-On-off-off)

**Important Note:** Do Not use **1000** as the ID setting, this tells the sound board to enter its own internal program upload mode upon power-up. This will cause the 485 network lines to be tied-up, making the game non-responsive. This is a non-destructive situation though, just set the ID switch back to the proper value (0100) and reboot.

Handles background and event sounds for players 3 and 4. Sound files are stored on a plug-in SD-card Memory board. Note that SD-cards on both sound boards hold identical sound-file sets.

## Player-Home Opto Sensors

Part# OPTO4070 Location: On Playfield Base, under Wheel. Qty: x4 (1 for each player side) ID-Switch setting: None, it has no 485 communication.

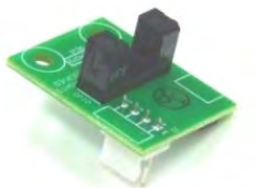

Detects the beginning of each Wheel playfield as it goes past the player side (the underside of the wheel has a pin for each playfield, which interrupts the Opto's IR beam). The signal is passed along as a low-level voltage transition (through a single wire, no 485) to the Quad-Stepper-2 Board, where the step position is annotated.

Note: This board has a Green LED that lights up when the IR beam is interrupted.

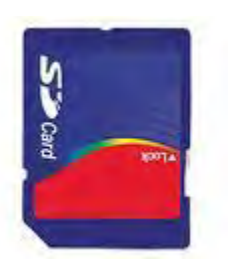

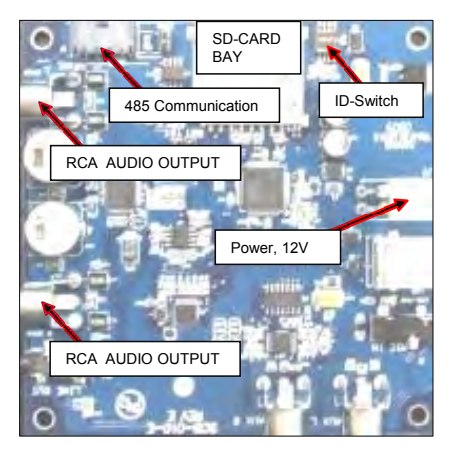

## Puck-Magnet Hall- Effect Sensors

Part# HES-010-E Location: On Playfield Base, peeking over wheel playfield. Qty: x4 (1 for each player side) ID-Switch setting: None, it has no 485 communication.

Detects the magnet embedded on the center of the Play-Puck, after It travels through the playfield.

The signal is passed along as a low-level voltage transition (through a single wire, no 485) to the Quad-Stepper-2 Board, where the step position is annotated and compared to the

one previously obtained from the Opto-sensor. This value difference determines the position hit on the play field.

The Main CPU board also receives this signal, so it can immediately request the position-hit report from the Quad Stepper Board.

Note: This board has a Red LED that lights up when a magnet is detected.

Large 5-Digit Displays

Part# PCB13007 Location: On Upper Assembly. Qty: x4 (1 for each player side) ID-Switch settings:

Player 1: 000000 Player 2: 100000 Player 3: 010000 Player 4: 110000

The ID-Switch is located on the back of the Display and is labeled as "S1".

Note: Displays with newer code (5DD09.hex and higher) will show a ticket countdown. Older displays will only flash the prize awarded for a few seconds.

The machine automatically detects each display's version on power up.

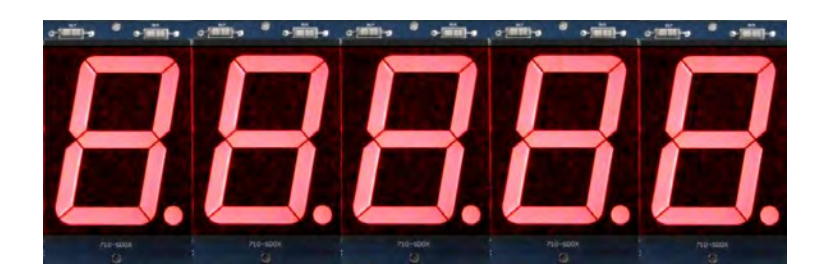

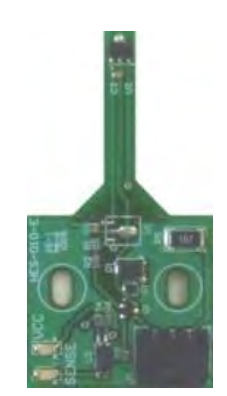

## Ticket Dispensers (Intelli-Triple Series)

Part# PCB11011 Location: Ticket Side-Doors Qty: x4 (1 for each player side) <u>IMPORTANT NOTE</u>: These ticket dispensers for Wheel-Deal-X DO NOT use the standard "Run" and "Notch" lines to communicate with the main CPU Board; instead, they do it through the 485 comm. network. Because of this, you must be sure these devices have code version TDT 7 or higher (see sticker on PC-Board). They also need to have the proper ID switch settings, as follows. ID-Switch settings: Player 1: **000000** Player2: **100000** Player3: **010000** Player4: **110000** 

The Circuit-board and ID-Switch within are part of the Ticket Dispenser device, on the underside. For more information, see Benchmark's Ticket Dispenser manual.

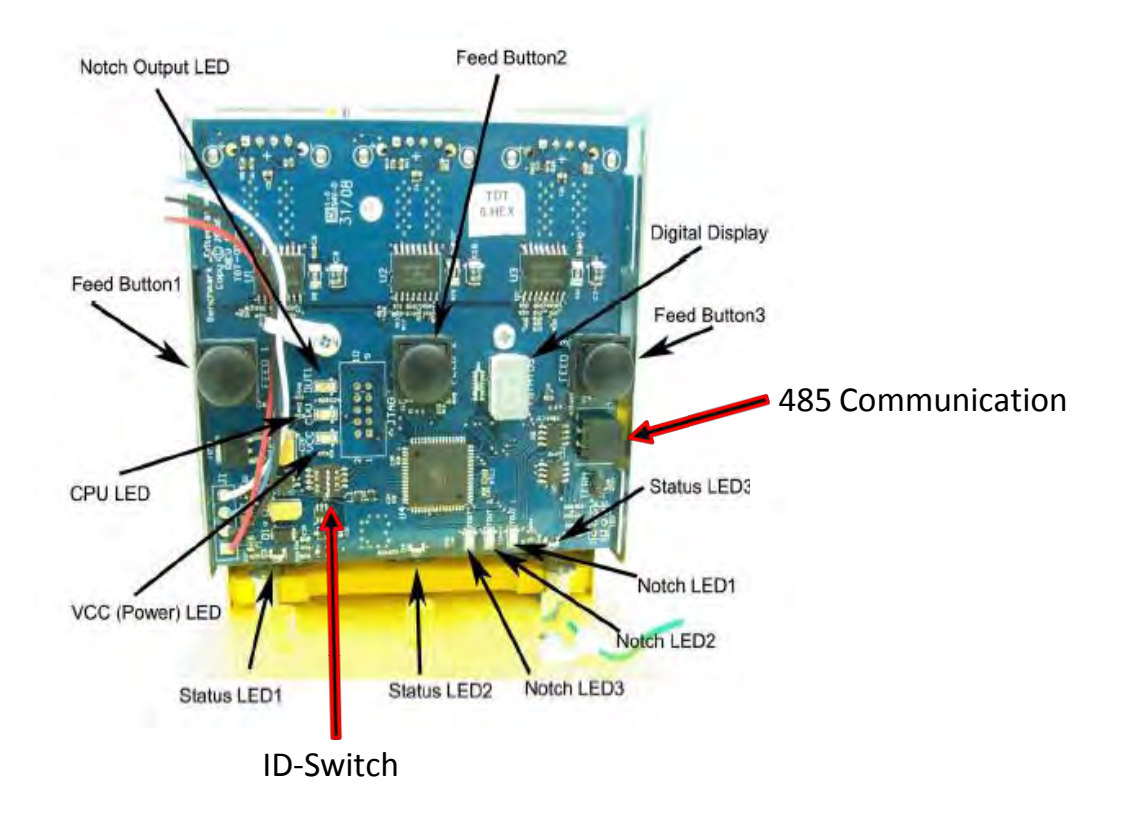

## **5- PROGRAMMING OPTIONS**

|                                                                                                    | e                        |                                |
|----------------------------------------------------------------------------------------------------|--------------------------|--------------------------------|
|                                                                                                    | MAIN MENU                | STATISTICS MENU                |
| LCD Display                                                                                                    | STATISTICS               | TOTAL COINS IN                 |
|                                                                                                    | ATTRACTION VOLUME        | TOTAL TICKETS OUT              |
|                                                                                                    | PLAY VOLUME              | TOTAL JACKPOT HITS             |
|                                                                                                    | JACKPOT VOLUME           | COINS PER HOUR                 |
|                                                                                                    | WHEEL SPEED              | PLAYER N CREDITS               |
|                                                                                                    | PRIZE WINDOW             | PLAYER N TICKETS OWED          |
|                                                                                                    | COINS/CREDIT             | PLAYER N PLAY HISTORY          |
|                                                                                                    | PLAYS/CREDIT             | PLAYER N TICKET DISPENSER LIFE |
| J1 # 120 210 AM 120 AM                                                                                                    | JACKPOT INCREMENT        | Reserved Options(future)       |
| Press side buttons                                                                                                    | JACKPOT MINIMUM          | BACK TO MAIN MENU              |
| simultaneously                                                                                                    | JACKPOT MAXIMUM          |                                |
| to enter Programming Mode                                                                                                    | PRIZE TABLE              | ]                              |
| PH 6 (7 - 200 71) TO 1 (12 - 10) (12 - 10) (12 | MERCY TICKET             |                                |
|                                                                                                    | MAGNET SIZE              |                                |
| Power Distribution Board 1                                                                                                    | WHEEL CALIBRATION        |                                |
|                                                                                                    | CHANGE PASSWORD          |                                |
|                                                                                                    | Reserved Options(future) | ]                              |
|                                                                                                    | EXIT PROG.MODE           | ]                              |

Figure 8. Programming Mode Menus. Button Assignments: Left: "Decrement", Center: "Enter", Right: "Increment"

To enter Programming mode:

I- Press the side buttons on Power Distribution Board 1, as shown in figure 8.

II- Enter Password

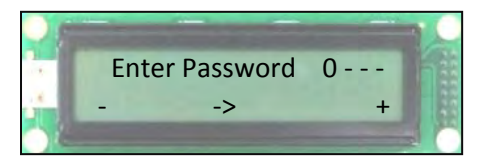

Main Button assignments:

Left button: Decrement. Center Button: Enter Right Button: Increment

III- Follow the menus as shown in figure 8. Descriptions of the options follow this page.

## MAIN MENU

#### 1- STATISTICS

Takes you to the Sub-Menu that shows game totals and results (see page 25)

#### 2- ATTRACTION VOLUME

Background music volume when Player not present. Value Range: 0-100% Default: 25%

#### 3- PLAY VOLUME

Background music and event volume, when Player has credits. Value Range: 0-100% Default: 25%

#### 4- JACKPOT VOLUME

Background music volume, when a Player wins the Jackpot, heard on all four sides. Value Range: 0-100% Default: 25%

#### 5- WHEEL SPEED

Speed of the Playfield Wheel Value Range: 0-20 (slow-fast) Default: 10

#### 6- PRIZE WINDOW

How close should the Play-Puck align with the prize-targets for it to be considered a hit.

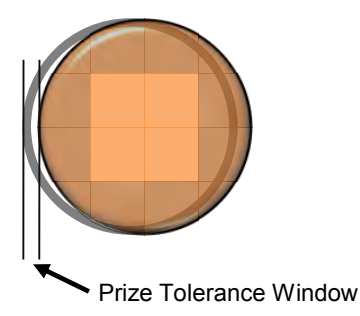

This adjustment goes in units of about 0.002" (0.05mm), but on the menu, we take steps of 5 units: about 0.01" (0.25mm).

Value Range: 5-40 Default: 20

(Note: values below 20 are not recommended, as winning becomes overly difficult)

#### 7- COINS PER CREDIT

How many Coin-Mech device pulses are required to add +1 credit (1 game chance). Value Range: 1-8 Default: 2

#### 8- PLAYS PER CREDIT (added Nov 09, ver 1.3)

How many puck- tries are allowed per each credit obtained. This allows to set for example: 5 tries for one \$1 coin Value Range: 1 - 10 Default: 1

#### 9- JACKPOT INCREMENT

Amount by which the Common Jackpot increases with each coin added. Value Range: 1 - 20 Default: 5

#### 10- JACKPOT MINIMUM

Initial-value for the Common-Jackpot. (Note: each unit represents one ticket)This value is set after the last Jackpot is awarded.Value Range: 200 – 1000Default: 300

#### 11- JACKPOT MAXIMUM

Limit-value for the Common-Jackpot. (Note: each unit represents one ticket) Credits after this value is reached won't increment it further. Value Range: 500 – 9999 Default: 9999

(continues on next page)

#### 12- PRIZE TABLE

There are several playfield payout tables that can be chosen, depending on your location. These Ticket-Prize tables break down as follows:

| PATOUT TABLE |    |    |    |         |    |    |    |    |                          |                           |    |    |    |    |    |    |    |
|--------------|----|----|----|---------|----|----|----|----|--------------------------|---------------------------|----|----|----|----|----|----|----|
| A            | 1  | 2  | 3  | 4       | 5  | 6  | 7  | 8  | 10<br>JACKPOT            | mystery<br>bonus          | 7  | 6  | 5  | 4  | 3  | 2  | 1  |
| в            | 2  | 3  | 4  | 5       | 6  | 7  | 8  | 10 | 16<br>JACKPOT            | mystery<br>bonus          | 8  | 7  | 6  | 5  | 4  | 3  | 2  |
| с            | 3  | 4  | 5  | 6       | 7  | 8  | 10 | 12 | 20<br>JACKPOT            | mystery<br>bonus          | 10 | 8  | 7  | 6  | 5  | 4  | 3  |
| п            | 4  | 5  | 6  | 7       | 8  | 10 | 12 | 16 |                          | mystery                   | 12 | 10 | 8  | 7  | 6  | 5  | 4  |
| E            |    | 6  | 7  |         | 10 | 42 | 46 | 20 | 40                       | mystery                   | 46 | 42 | 10 |    | 7  | 6  |    |
| F            | 6  | 7  | 8  | 。<br>10 | 10 | 12 | 20 | 20 | JACKPUT<br>50<br>JACKPOT | bonus<br>mystery<br>honus | 20 | 12 | 10 | 10 | 8  | 7  | 6  |
| G            | 7  | 8  | 10 | 12      | 16 | 20 | 26 | 30 | 60<br>JACKPOT            | mystery<br>bonus          | 26 | 20 | 16 | 12 | 10 | 8  | 7  |
| н            | 8  | 10 | 12 | 16      | 20 | 26 | 30 | 36 | 70<br>JACKPOT            | mystery<br>bonus          | 30 | 26 | 20 | 16 | 12 | 10 | 8  |
| I            | 10 | 12 | 16 | 20      | 26 | 30 | 36 | 40 | 80<br>JACKPOT            | mystery<br>bonus          | 36 | 30 | 26 | 20 | 16 | 12 | 10 |

You can choose among tables A-I.

Note that the artwork on the player window will have to correspond to those values.

The "Dead Center" Bonus (aligning the puck to any target circle other than the Jackpot) will pay x5 times the value indicated by the target hit (Note: Before ROM version 1.41, it would pay x5 the red target value only, but this was changed since it was not very intuitive).

The "Mystery" Bonus will be proportional to the selected table, paying a random value up to 2.5 times the value indicated by the central red target circle.

Keep in mind that you still have to setup your "Game Price" and the "Jackpot" Settings independently of this, depending on the 'winnings' you want.

For example, you can set table "E", with a price per play of four coins (\$1), and a Jackpot between 300 and 9999 tickets, with a jackpot increment of 5 (This was our main testing setup).

Alternatively, you could set a cheaper price, say \$0.50 per play, set table "C", and set a jackpot increment of 3. This would give about the same (ticket/\$) ratio, but people might actually play a lot more (or less).

You can play with these combinations to see which settings get the most out of the machine in your area.

Value Range: A-I Default: C

#### 13- MERCY TICKET

Some jurisdictions require a ticket award under all circumstances. This allows you to set the number of tickets awarded, when player does not win any prize on wheel.

Value Range: 0 – 4 Default: 0

#### 14- MAGNET SIZE

The 1.2 game version onwards (from 10-01-09) is shipped with play-pucks that have 1/8" diameter magnets, to achieve even greater play reliability. This will make the game easier to setup. The corresponding Game-ROM versions 1.2 and higher allow you to adjust for this diameter; However, the default setting already works for 1/8", so you normally won't have to change this setting. Value Range: 1 - 10 (x1/32") Default: 4 (1/8")

#### 15- HALL-EFFECT MAGNET SENSOR, HEIGHT AND CENTERING-CALIBRATION

#### SENSOR HEIGHT

The sensor element needs to be between 1 and 3 mm (about 1/16'') above the embedded magnet in the center of the Play-Puck. This height can be tweaked by adjusting the screw on the side of the sensor assembly, the one with a spring underneath (see figure).

-First loosen the 5/16" (8mm) set-nut that holds everything still, using a <sup>1</sup>/<sub>4</sub>" (6.5mm) wrench to hold the main stand in place.

-Turn the Phillips adjustment screw to obtain the proper gap between puck and sensor.

-Carefully retighten the set nut to hold everything back together. Do not over-tighten.

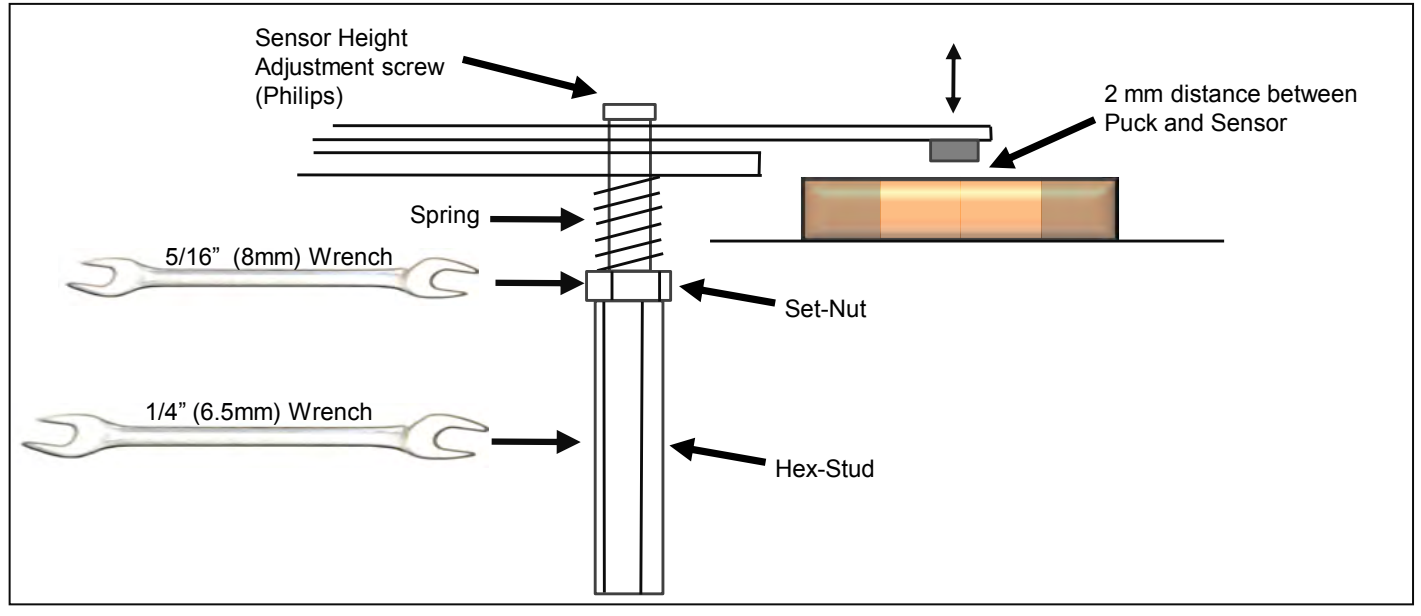

Figure 9. Sensor Height Adjustment

#### SENSOR CENTERING

Sensor positioning calibration is necessary to compensate for hardware variations; This calibration is done independently for each of the four player sides.

Note:

This is performed once on the factory floor after final assembly, but because of possible vibration during shipping, it is recommended to do it again during first-time field-setup.

When you enter this mode, you will be prompted to calibrate Player 1. You can hit 'Enter' to skip to players 2, 3 and 4, or you can hit the side buttons to change the setting value.

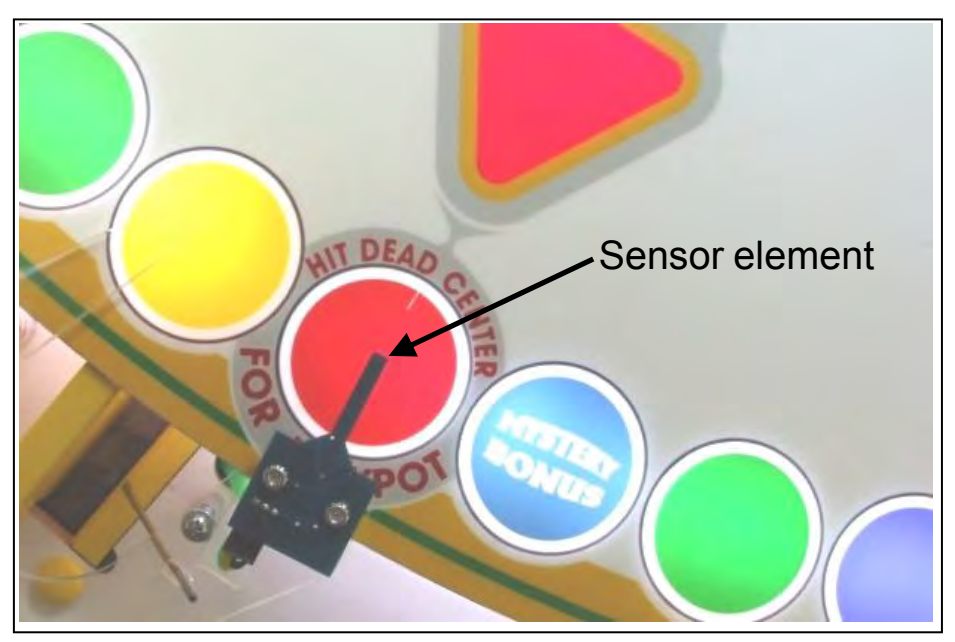

Figure 10. Calibration Routine.

The wheel will automatically run and position the Jackpot Prize under the Puck-Sensor of the corresponding player (see figure 10).

Place one of the orange Play-Pucks centered over the Jackpot-Target on the wheel, being careful not to disturb the wheel position (see figure 11).

The goal is to adjust the sensor-element's relative position, so that it is centered over the magnet embedded in the center of the puck (see figure 11); This is accomplished by moving the physical location of the sensor (loosening the Phillips screws holding the PCB-board to the Acrylic assembly), and/or by adjusting the offset value shown on the LCD display.

Ideally, one would leave an offset value of "0" on the LCD option, while adjusting the physical position of the sensor (this is the way it is done the first time in the factory).

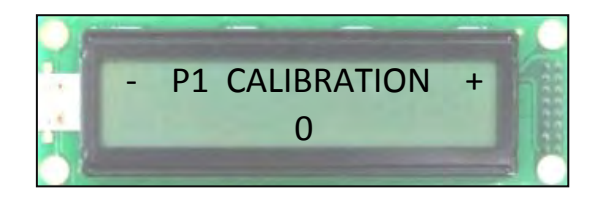

If there is still a small deviation, you can finely adjust the offset value on the LCD. Decrementing this value will turn the wheel counter-clockwise, while Incrementing it will turn it Clockwise. You have a range of about  $\frac{1}{4}$  in both directions.

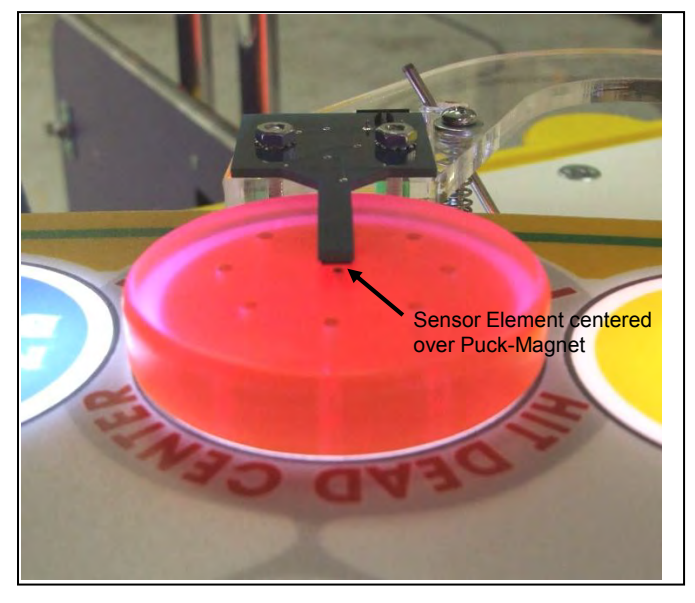

Figure 11. Calibration Routine Detail.

Once the sensor is straight over the puck-center, hit 'Enter' to set the value.

Again, be careful not to move the wheel by accident as this is done; if in doubt, you can always re-enter calibration-mode to double check your setting.

Repeat these steps for Players 2, 3, and 4 if necessary.

#### 16- CHANGE PASSWORD

The default game password number is 0000; It is recommended that you change this number to keep your settings secure.

Enter four numbers just as you did when first calling Programming Mode; you will then be asked to confirm this, hit 'Yes' to set it.

Note: If you lose your password number, you will have to contact Benchmark's Technical Support to receive a back-door entry number.

#### 17- EXIT PROG MODE

Returns machine to operational mode

## STATISTICS MENU

#### TOTAL COINS IN

Total including all four players. Hit 'Enter' to take this back to zero (you will be prompted for confirmation).

#### TOTAL TICKETS OUT

Total including all four players. Hit 'Enter' to take this back to zero (you will be prompted for confirmation).

#### TOTAL JACKPOT HITS

Total including all four players. Hit 'Enter' to take this back to zero (you will be prompted for confirmation).

#### COINS PER HOUR

Total including all four players. Hours include actual running time (power ON).

This is a better indicator than the Pay-Out-Ratio alone for the actual return of the machine, since a lower or higher Payout-Ratio does not necessarily translate into higher income.

Just multiply this number by your actual coin value (and then multiply by your pay-out ratio) to know the effective hourly return.

Hit 'Enter' to take this back to zero (you will be prompted for confirmation).

#### PLAYER N, TICKETS OWED

This shows the value for Players 1, 2, 3, 4, separately. How many tickets are still due by the corresponding Ticket Dispenser device. Hit 'Enter' to take this back to zero; Ticket Dispenser will stop.

#### PLAYER N, PLAY HISTORY

This shows the value for Players 1,2,3,4, separately.

You can see the last five game results for the corresponding player (the left-most is the oldest one). These are the result codes:

- Er = Error, invalid step-count. (same as in machine 'E5' condition)
- X = No-Prize (puck landed on the no-prize area of playfield)
- Number = Ticket-award determined by payout table.
- DC = Dead Center Bonus (Puck line-up with non-Jackpot prize)
- JK! = Jackpot (Puck line-up with Jackpot Prize)

Hit 'Enter' to clear these (you will be prompted for confirmation).

#### PLAYER N, TICKET DISPENSER LIFE

This shows the value for players 1, 2, 3, 4, one at a time.

How many tickets have been given by the corresponding Ticket Dispenser device since its last mechanical service. It is recommended to service these devices after about one million tickets. See the TD manual or contact Benchmark's Tech-Support for more information.

Hit 'Enter' to take this back to zero (you will be prompted for confirmation).

#### BACK TO MAIN MENU

Exits Statistics Menu.

## 6- ALTERNATIVE TICKETING AND CARD-SWIPE SYSTEM CONFIGURATIONS

There are a few alternative configurations regarding Ticket Dispensers, Card Swipe systems and Electronic Tickets (e-tickets) that are possible to setup, depending on your location. These are described in a general fashion as follows.

## CONFIGURATION 1 <u>NON-BENCHMARK GAMES TICKET DISPENSERS (DELTRONICS, etc):</u> (USES BENCHMARK GAMES' EMULATOR BOARD AS INTERFACE)

The Wheel Deal-X machine communicates with the Benchmark Games Ticket dispensers (Intelli-Triple) by means of a serial protocol over a 485 wire-pair physical path (gray and blue wire pair). If you want to run your system with other manufacturer's Ticket Dispensers, you need to install one of our Ticket Emulator/Interface Boards to translate the communication coming from the 485 wire network into the standard "Run" and "Notch" signals used by each of your own Ticket Dispensers.

If not already present on the machine, the Emulator/Interface board for each of the 4 WDX stations comes as a complete kit with the harnessing adaptor necessary for installation, (Kit part #105-KIT-005).

Place the board on the side of the Ticket Dispenser drawer and bypass the current harness, as shown in the diagram below.

Use the Red wire provided to tap 5Volts from the Main Control panel (pin 19 on any of the power distribution boards).

Finally, set the Dip-Switch Network ID on each of the interface boards in the same binary fashion as in the large 5-digit displays or the original Intelli-Triples, as follows:

Station 1: off,off,off Station 2: on,off,off Station 3: off,on,off,off Station 4: on,on,off,off

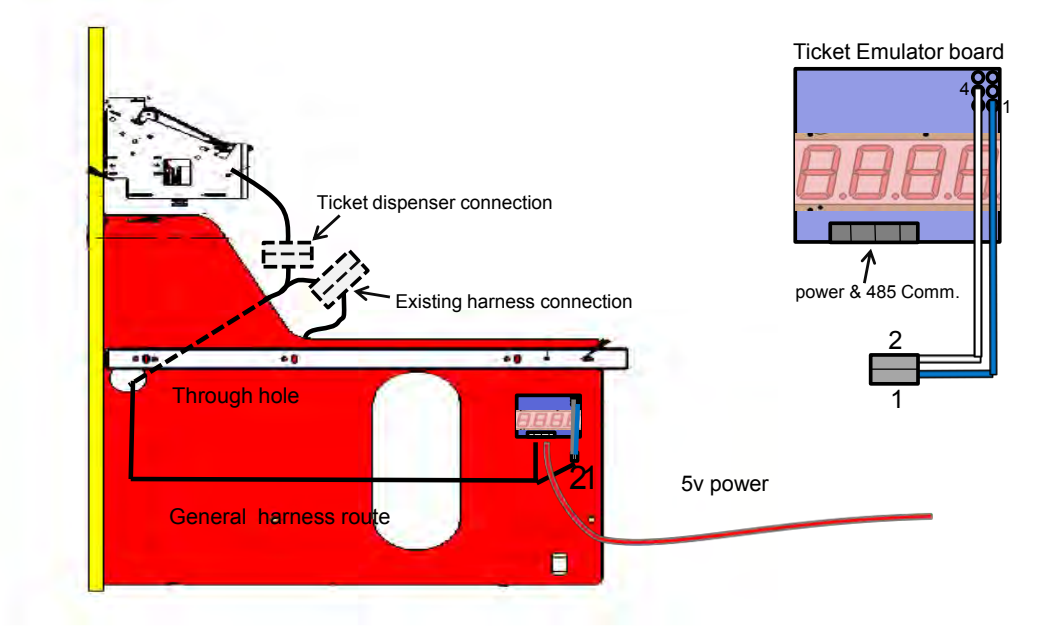

## CONFIGURATION 2 <u>NORMAL CARD SWIPE SET-UP, 1 SWIPE GIVES 1 CREDIT:</u> (THIS IS INDEPENDENT OF TICKET DISPENSER BRAND INSTALLED).

The card swipe system needs to access the "Credits" signal line to the main CPU board, In order to trigger game-play.

In some installations, the card swipe system is also used for basic accounting purposes, having the device count the "Notch" signal pulses produced by the Ticket Dispenser as it awards tickets. In that case you also need to tap into this "Notch" line.

These two lines are available on pins at the door-hinge connector on each of the 4 player positions. Wires need to be run from the card swipe system to the corresponding mating connector on the door side. (The complete pin-outs and wire colors for each connector are listed on page 28)

| Station 1: | Credits, | pin 10 | (Gray/Pink)   | Notch, pin 7 (Blue/Black)  |
|------------|----------|--------|---------------|----------------------------|
| Station 2: | Credits, | pin 10 | (Gray/Purple) | Notch, pin 7 (Blue/Orange) |
| Station 3: | Credits, | pin 10 | (Gray/Orange) | Notch, pin 7 (Blue/Red)    |
| Station 4: | Credits, | pin 10 | (Gray/White)  | Notch, pin 7 (Blue/White)  |

Make sure to configure your card-swipe system to provide 1-pulse only for each swipe, with the following constraints:

-Minimum pulse duration: 40mS

-Minimum dead-time before next pulse: 40mS

Also make sure the WDX Programming-Mode option "Coins per Credit" is set to 1.

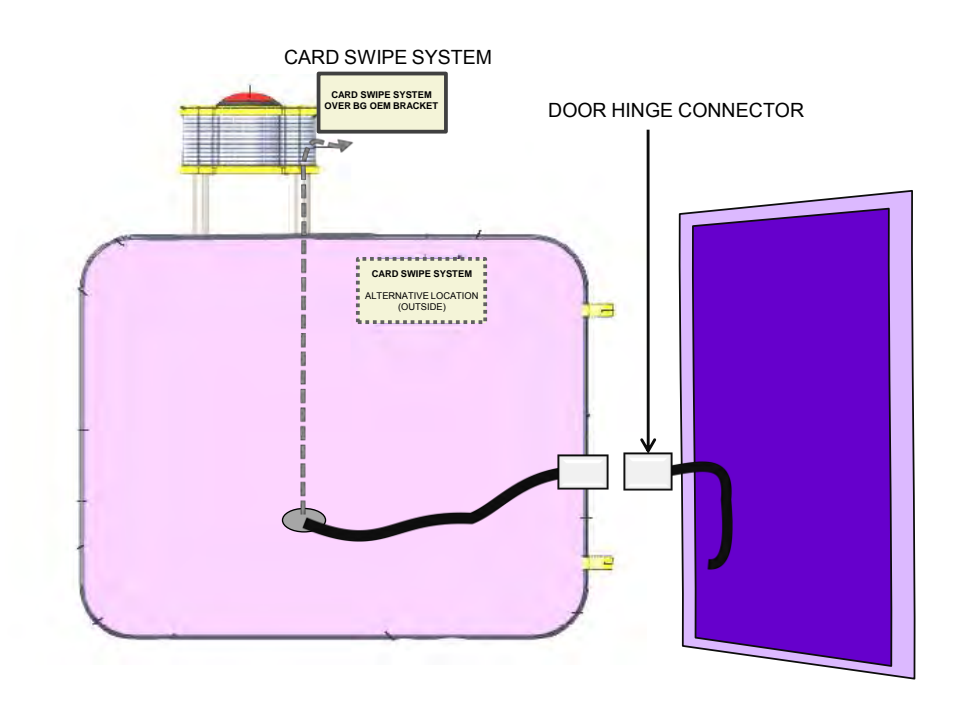

## **DOOR-HINGE CONNECTOR PIN-OUTS:**

| CONNECTOR | DEVICE                          | TYPE           | GENDER | WxH   |       |       |
|-----------|---------------------------------|----------------|--------|-------|-------|-------|
| C11       | P1 Lower Door                   | Minifit        | Female | 7×2   |       |       |
| PIN       | SIGNAL                          | WIRE COLOR     | TO     | Gauge | TÓ    | Gauge |
| 1         | 12V C-1 Door Buttons and Lights | Yellow         | C1-4   | 18    | C20-1 | 18    |
| 2         |                                 |                | -      | 1     |       | -     |
| 3         | P1 Button Light                 | Pur/Wht        | C1-10  | 22    |       |       |
| 4         | P1 Button Switch                | White Biki Gra | C1-46  | 22    |       |       |
| 5         |                                 |                | -      |       |       |       |
| 6         |                                 |                |        | 1     |       |       |
| 7         | licket notch P1                 | Blu/Blk        | C40-1  | 22    |       |       |
| 8         | GND Doors                       | Black          | C1-40  | 18    | Ç20-8 | 18    |
| 9         |                                 |                |        | 1     |       |       |
| 10        | P1 Credita                      | Gry/Prik       | C1-8   | 22    |       |       |
| 11        |                                 |                | 1      | 1     |       |       |
| 12        |                                 |                |        | 1     |       |       |
| 13        |                                 |                |        |       |       |       |
| 14        | ticket run P1                   | Gim!Blk        | C40-3  | 22    |       |       |
|           |                                 |                |        |       |       |       |

| CONNECTOR | DEVICE                               | TYPE            | GENDER | WxH   |       |        |
|-----------|--------------------------------------|-----------------|--------|-------|-------|--------|
| C20       | P2 Lower Door                        | Minifit         | Female | 7×2   |       |        |
|           | (man)                                | 10-00 0.01 0.00 | 180    |       |       |        |
| PIN       | SIGNAL                               | WIRE COLOR      | 10     | Gauge | 10    | Crande |
| 1         | 12V C-1 Door Door Buttons and Lights | Yellow          | C11-1  | 18    | C29-1 | 18     |
| 2         |                                      |                 |        |       | -     |        |
| 3         | P2 Button Light                      | PutYel          | C1-11  | 22    |       |        |
| 4         | P2 Button Switch                     | Wht/Bik/Bm      | C1-47  | 22    |       |        |
| 5         |                                      |                 |        |       |       |        |
| 6         |                                      | 1               | 1      |       |       | 1      |
| 7         | ticket notch P2                      | Blu\Or          | C13-1  | 22    |       |        |
| 8         | GND Doors                            | Black           | C11-8  | 18    | C29-8 | 18     |
| 9         |                                      |                 |        |       |       |        |
| 10        | P2 Credit                            | GrytPur         | C1-44  | 22    |       |        |
| 11        |                                      |                 |        |       |       |        |
| 12        |                                      |                 | 1      |       |       |        |
| 13        | 100 A.                               |                 |        |       |       | -      |
| 14        | ticket run P2                        | GmiOr           | C13-3  | 22    |       | 1      |
|           |                                      |                 |        |       |       |        |

| CONNECTOR | DEVICE                               | TYPE         | GENDER | WxH   |       |       |
|-----------|--------------------------------------|--------------|--------|-------|-------|-------|
| C29       | P3 Lower Door                        | Minifit      | Female | 7×2   |       |       |
| PIN       | SIGNAL                               | WIRE COLOR   | TO     | Gauge | TO    | Gauge |
| 1         | 12V C-1 Door Door Buttons and Lights | Yellow       | C20-1  | 18    | C38-1 | 18    |
| 2         |                                      |              | -      | 1     |       |       |
| 3         | P3 Button Light                      | Pur/Bik      | C1-12  | 22    |       |       |
| 4         | P3 Button Switch                     | Whit/Bik/Blu | C1-48  | 22    | -     |       |
| 5         |                                      |              | 1      |       |       |       |
| 6         |                                      |              | 1      |       |       |       |
| 7         | ticket notch P3                      | Blu/Red      | C22-1  | 22    |       | -     |
| 8         | GND Doors                            | Black        | C20-8  | 18    | C38-8 | 18    |
| 9         |                                      |              | 1      |       | -     |       |
| 10        | P3 Credits                           | Gry\Or       | C1-9   | 22    |       |       |
| 11        |                                      |              |        | 1     | -     |       |
| 12        |                                      |              |        |       |       |       |
| 13        |                                      |              |        |       |       |       |
| 14        | ticket run PS                        | Gm/Red       | C22-3  | 22    |       |       |
|           |                                      |              |        | 1     |       |       |

| CONNECTOR | DEVICE                               | TYPE        | GENDER | WXH   |    |       |
|-----------|--------------------------------------|-------------|--------|-------|----|-------|
| C38       | P4 Lower Door                        | Minifit     | Female | 7×2   |    |       |
|           |                                      |             | 1000   |       |    |       |
| PIN       | SIGNAL                               | WIRE COLOR  | TO     | Gauge | TO | Gauge |
| 1         | 12V C-1 Door Door Buttons and Lights | Yellow      | C29+1  | 18    |    |       |
| 2         |                                      |             |        |       |    |       |
| 3         | P4 Button Light                      | PullOr      | C1-13  | 22    |    | 1     |
| 4         | P4 Button Switch                     | Wh/IBIK\Pnk | C1-49  | 22    |    | 1     |
| 5         |                                      |             |        |       |    | 1     |
| 6         |                                      |             |        |       |    |       |
| 7         | ticket notch P4                      | BluWWht     | C31-1  | 22    |    |       |
| 8         | GND Doors                            | Black       | C29-8  | 18    |    |       |
| 9         |                                      | 1000        |        |       | -  |       |
| 10        | P4 Credit                            | GryiWht     | C1-45  | 22    |    |       |
| 11        |                                      |             | 1.000  |       |    | 1     |
| 12        |                                      |             |        |       |    |       |
| 13        | 1                                    |             | 1.1    |       |    |       |
| 14        | ticket run P4                        | GmWht       | C31-3  | 22    |    |       |
|           |                                      |             |        |       |    |       |

## CONFIGURATION 3 CARD SWIPE SYSTEMS, ELECTRONIC-TICKET SCHEME:

#### (NO TICKET DISPENSER INSTALLED) (USES BENCHMARK GAMES' EMULATOR BOARD AS INTERFACE)

In most card swipe systems running E-ticket configurations (i.e. Sacoa, etc), the device requires to be fed the standard Ticket "Run" signal in order for it to log the tickets being paid to the player. As it logs, the card swipe system will put out the standard "Notch" signal pulse for each ticket awarded, in order to behave and be compatible as a regular Ticket Dispenser.

As explained for Configuration 1, the WDX machine runs tickets via a 485 network, thus the ticket emulator board is needed for this setup as well, in order to produce the "RUN" signal required by the card-swipe. Note that the Ticket emulator board also <u>Does</u> require to see the "Notch" signal coming back for it to know that the customer is getting paid; otherwise it will report an "Out of Tickets" condition to the main CPU and the game will throw an E-3 Error.

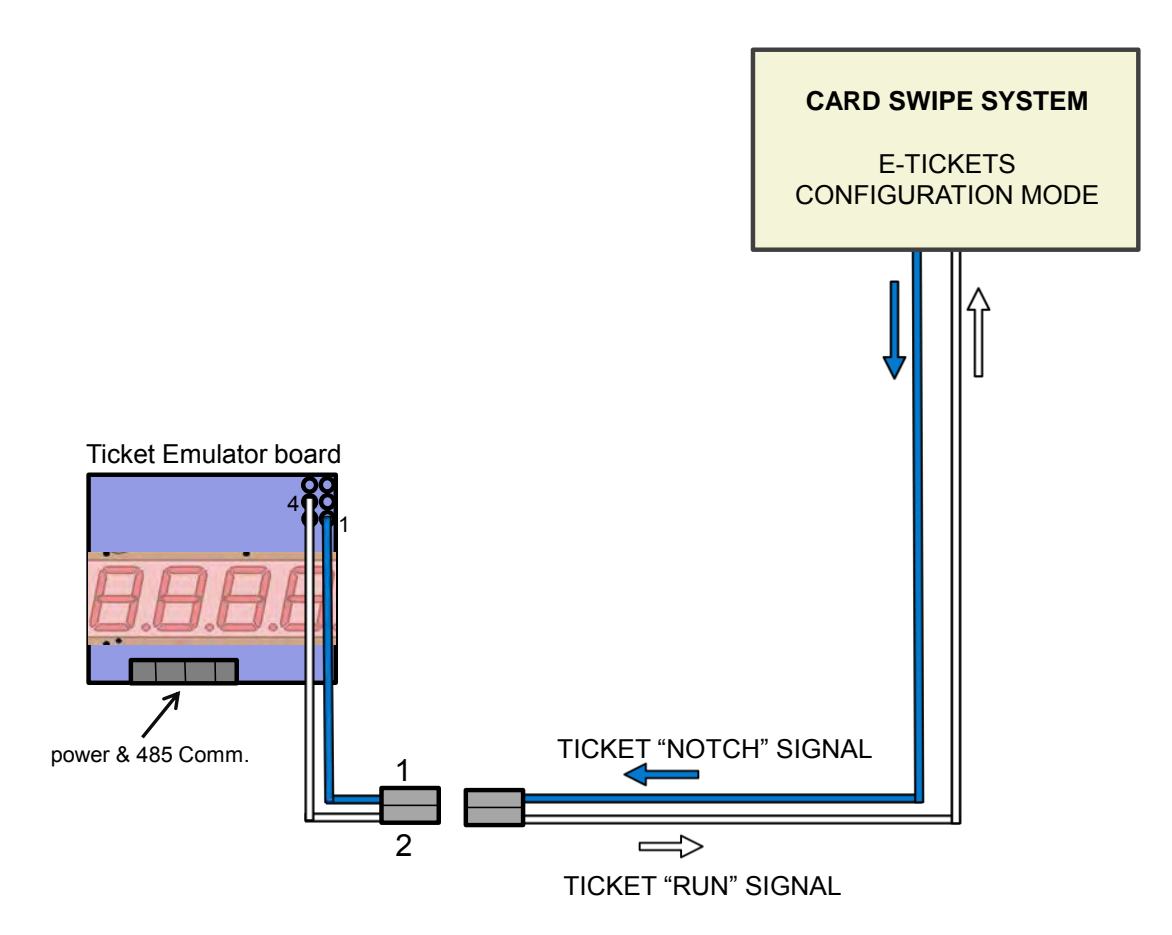

### EMULATOR/INTERFACE BOARD HARNESS ADAPTOR PIN-OUTS:

| CONNECTOR | DEVICE                   | TYPE       | GENDER | WxH   |      |       | COMMENT            | Tester Pins |      |
|-----------|--------------------------|------------|--------|-------|------|-------|--------------------|-------------|------|
| C1        | emulator board           | Microfit   | Female | 4 x 1 |      |       |                    |             |      |
|           |                          |            |        |       |      |       |                    |             |      |
| PIN       | SIGNAL                   | WIRE COLOR | то     | Gauge | то   | Gauge | COMMENT            | Abs         | Rel  |
| 1         | 485                      | Gray       | C5-2   | 22    |      |       |                    | 1           | 1_1  |
| 2         | 485                      | Blue       | C5-1   | 22    |      |       |                    | 2           | 1_2  |
| 3         | grnd                     | Black      | C3-2   | 22    |      |       |                    | 3           | 1_3  |
| 4         | 5v                       | Red        | C6-1   | 22    |      |       |                    | 4           | 1_4  |
|           |                          |            |        |       |      |       |                    |             |      |
| CONNECTOR | DEVICE                   | TYPE       | GENDER | WxH   |      |       | COMMENT            | Tester Pins |      |
| C2        | emulator board notch run | Microfit   | Female | 2 x 1 |      |       |                    |             |      |
|           |                          |            |        |       |      |       |                    |             |      |
| PIN       | SIGNAL                   | WIRE COLOR | то     | Gauge | ТО   | Gauge | COMMENT            | Abs         | Rel  |
| 1         | ticket notch             | Blu\Wht    | C3-1   | 22    |      |       |                    | 5           | 1_5  |
| 2         | ticket run               | White      | C3-3   | 22    |      |       |                    | 6           | 1_6  |
|           |                          |            |        |       |      |       |                    |             |      |
| CONNECTOR | DEVICE                   | TYPE       | GENDER | WxH   |      |       | COMMENT            | Tester Pins |      |
| C3        | ticket dispenser         | Molex 093  | Female | 4 x 1 |      |       |                    |             |      |
|           |                          |            |        |       |      |       |                    |             |      |
| PIN       | SIGNAL                   | WIRE COLOR | ТО     | Gauge | ТО   | Gauge | COMMENT            | Abs         | Rel  |
| 1         | ticket notch             | Blu\Wht    | C2-1   | 22    |      |       |                    | 7           | 1_7  |
| 2         | grnd                     | Black      | C1-3   | 22    | C4-2 | 22    |                    | 8           | 1_8  |
| 3         | ticket run               | White      | C2-2   | 22    |      |       |                    | 9           | 1_9  |
| 4         | 12v                      | Yellow     | C4-4   | 22    |      |       |                    | 10          | 1_10 |
|           |                          |            |        |       |      |       |                    |             |      |
| CONNECTOR | DEVICE                   | TYPE       | GENDER | WxH   |      |       | COMMENT            | Tester Pins |      |
| C4        | ticket dispenser door    | Molex 093  | Male   | 4 x 1 |      |       |                    |             |      |
|           |                          |            |        |       |      |       |                    |             |      |
| PIN       | SIGNAL                   | WIRE COLOR | то     | Gauge | ТО   | Gauge | COMMENT            | Abs         | Rel  |
| 1         |                          |            |        |       |      |       |                    | 11          | 1_11 |
| 2         | grnd                     | Black      | C3-2   | 22    |      |       |                    | 12          | 1_12 |
| 3         |                          |            |        |       |      |       |                    | 13          | 1_13 |
| 4         | 12v                      | Yellow     | C3-4   | 22    |      |       |                    | 14          | 1_14 |
|           |                          |            |        |       |      |       |                    |             |      |
| CONNECTOR | DEVICE                   | TYPE       | GENDER | WxH   |      |       | COMMENT            | Tester Pins |      |
| C5        | 485 Comm                 | Minifit    | Male   | 2 x 1 |      |       |                    |             |      |
|           |                          |            |        |       |      |       |                    |             |      |
| PIN       | SIGNAL                   | WIRE COLOR | ТО     | Gauge | ТО   | Gauge | COMMENT            | Abs         | Rel  |
| 1         | 485                      | Blue       | C1-2   | 22    |      |       |                    | 15          | 1_15 |
| 2         | 485                      | Gray       | C1-1   | 22    |      |       |                    | 16          | 1_16 |
|           |                          |            |        |       |      |       |                    |             |      |
| CONNECTOR | DEVICE                   | TYPE       | GENDER | WxH   |      |       | COMMENT            | Tester Pins |      |
| C6        | 5v minifit pin           | Minifit    | Female | 1 x 1 |      |       | Tap from 5V source |             |      |
|           |                          |            |        |       |      |       |                    |             |      |
| PIN       | SIGNAL                   | WIRE COLOR | то     | Gauge | то   | Gauge | COMMENT            | Abs         | Rel  |
| 1         | 5v                       | Red        | C1-4   | 22    |      |       |                    | 17          | 1_17 |
|           |                          |            |        |       |      |       |                    |             |      |

## 7- ERROR CODES AND TROUBLESHOOTING GUIDE

#### ERROR CODES, QUICK SUMMARY

Shown on the corresponding player 5-Digit Display overhead. Note: Errors are more clearly spelled out on the LCD display on the Control Panel.

- E1: Quad Stepper Board 1, Communication Error.
- E2: Quad Stepper Board 2, Communication Error.
- E3: Out-of-Tickets condition (on the corresponding player side).
- E4: Ticket Dispenser, Communication Error (on the corresponding player side).
- E5: Opto Sensor Error, (invalid step-count, possible Opto-sensor error on player side).
- E6: IO-Expander Board 1, Communication Error.
- E7: IO-Expander Board 2, Communication Error.
- E8: Sound Board 1, Communication Error.
- E9: Sound Board 2, Communication Error.

#### SEE RELATED SYMPTOM **POSSIBLE CAUSES / ACTIONS** SYMPTOMS: 0 It doesn't work Multiple. Plug the game to a wall receptacle and determine more exactly what features don't work. All See Error code summary or LCD-screen to determine which circuit board has trouble Check board has power, Vcc-LED should be lit. 9 E1, E2, E4, E6, E7, E8, E9 Error > Check board program is running, heartbeat LFD should be flashing. 10 codes > Check on-board ID-switch setting. (Inter-Board Communication > Check 485 communication connector for proper crimping and polarity (try flipping 485 connector or its pins) Errors) > Check that all boards are connected to the 485 network, remember that in some of them, a disconnect will break the rest of the 485 chain. Check 485 communication connector on Main CPU Board Ticket dispenser on corresponding player side is jammed or ran out of paper. 2 E3 Error code: Out-of-Tickets > Clear jam or reload more tickets into drawer. Press button underneath Ticket dispenser device to reset it. 1 Opto-Sensor or Hall-Effect Magnet-Sensor on corresponding player side are possibly not functioning. Note: there is no 485 communication line pair between sensors and the other boards, they're not part of that 'network' (no need to check for such here). Make sure all Wheel-playfield home-pins (underneath) reach down enough (3/8") to trigger the Opto. > Check Opto sensor by rotating wheel until a Wheel-playfield home-pin (underneath) crosses the IR beam, the on-board light (Green LED) should light up. E5 Error code: Possible Sensor 3 > Check Opto sensor power and signal connector. This is an IDC-type connector, one must ensure wires are not pulled-out or loose Error Measure Opto Sensor power (red and black wire pair) for 5V. > Check Hall-Effect Sensor by placing a Play-Puck under sensing element, the on-board light (Red LED) should light up. > Check Hall Effect Sensor power and signal connector, watch for any loose crimp. Measure power (yellow and black wire pair) for 12V.

## TROUBLESHOOTING GUIDE

| 4  | Wheel won't turn                                                 | <ul> <li>&gt; Check for Quad stepper 2 Board power (Vcc LED On)</li> <li>&gt; Check Quad stepper Board 2 program is running, (green LED flashes slowly)</li> <li>&gt; Check Quad stepper Board 2 communication-485, including on-board ID-switch setting.</li> <li>&gt; Check Wheel Motor is connected</li> <li>&gt; Check whoel Motor of storne, but it should have a smooth, continuous movement.</li> <li>&gt; If motor won't run but it stills tries to move (hums or vibrates):</li> <li>&gt; Check wiring harness for proper pin-out (see electrical tables), by measuring continuity between points; do this with the motor disconnected.</li> <li>&gt; Check the low of refeal, without any binding. For this test, swing the motor away from the wheel edge, so they don't have any contact:</li> <li>&gt; Wheel should be fairly loose, a strong swing should give you about half a turn.</li> <li>&gt; If there is excessive drag, inspect around to find a possible binding point.</li> <li>&gt; Check the center bearing-wheels (white plastic) for drag in any of them.</li> <li>&gt; Check the under-side bearing-wheels (under wheel, brown plastic) for drag; you may have to prop the wheel up or remove it to gain access.</li> </ul> | 9<br>10<br>1<br>5 |
|----|------------------------------------------------------------------|----------------------------------------------------------------------------------------------------|-------------------|
| 5  | Center Spindle won't turn                                        | <ul> <li>&gt; Check for Quad stepper Board 2 power (LED On)</li> <li>&gt; Check Quad stepper Board 2 program is running, (green LED flashes slowly)</li> <li>&gt; Check Quad stepper Board 1 communication-485, including on-board ID-switch setting.</li> <li>&gt; Check Motor is connected</li> <li>&gt; If motor won't run but it stills tries to move (hums or vibrates):</li> <li>&gt; Check motor connector for proper pin-out</li> <li>&gt; Check wiring harness for proper pin-out (see electrical tables), by measuring continuity between points; do this with the motor disconnected.</li> <li>&gt; Check for free mechanical movement. Do this with the power off.</li> </ul>                                                                                                    | 9<br>10<br>1      |
| 6  | Puck-Ramp(s) won't move                                          | <ul> <li>&gt; Check for Quad stepper Board 1 power (LED On)</li> <li>&gt; Check Quad stepper Board 1 program is running, (green LED flashes slowly)</li> <li>&gt; Check Quad stepper Board 1 communication-485, including on-board ID-switch setting.</li> <li>&gt; Check Motor is connected</li> <li>&gt; If motor won't run but it stills tries to move (hums or vibrates):</li> <li>&gt; Check motor connector for proper pin-out</li> <li>&gt; Check wiring harness for proper pin-out (see electrical tables), by measuring continuity between points; do this with the motor disconnected.</li> <li>&gt; Check for free mechanical movement of the ramp. Do this with the power off.</li> </ul>                                                                                                    | 9<br>10<br>1      |
| 7  | Playfield Red lights don't light up                              | <ul> <li>&gt; Check for proper connections. See Electrical schematics/tables.</li> <li>&gt; Measure 12V at the connection point (this may require removal/prop-up of the wheel to gain access)</li> <li>Note that these Red lights are not CPU controlled, they are tied up directly to DC power (always ON)</li> <li>&gt; If connections are fine, test with a spare light-strip (if available). Failure of the actual LED light-devices is extremely rare, but still a possibility,</li> </ul>                                                                                                    | 21<br>22<br>23    |
| 8  | Playfield White lights don't light up                            | <ul> <li>&gt; Check for IO-Expander Board 1 power (LED On)</li> <li>&gt; Check IO-Expander Board 1 program is running, (green LED flashes slowly)</li> <li>&gt; Check IO-Expander Board 1 communication-485, including on-board ID-switch setting.</li> <li>&gt; Check for proper wiring connections between board and lights, by measuring continuity. See Electrical schematics/tables</li> <li>&gt; If connections are fine, test with a spare light-strip (if available). Failure of the actual LED light-devices is extremely rare, but still a possibility,</li> </ul>                                                                                                    | 9<br>10<br>1      |
| 9  | PCB Board not powered<br>(Vcc LEDs off)                          | <ul> <li>&gt; Check power connector is properly inserted and the pin crimps are not loose</li> <li>&gt; Check power voltage on input pins. (see board description for voltage value)</li> <li>&gt; Check Power Distribution Board(s)</li> <li>&gt; Check power wiring continuity, see Electrical schematics/tables.</li> <li>&gt; Exchange position with a like-board to rule-out the board itself. (I.e. swap the two Quad Stepper boards), if the same board is still Off, it is must likely damaged; otherwise it is a power/wiring problem.</li> </ul>                                                                                                    | 21<br>22          |
| 10 | PCB Board powered (Vcc LED On),<br>but no heartbeat LED flashing | <ul> <li>&gt; Try rebooting the machine to see if program restarts properly.</li> <li>&gt; Replace / reprogram board</li> </ul>                                                                                                    |                   |
| 11 | Sounds are not heard                                             | <ul> <li>&gt; Check corresponding Speaker is properly connected</li> <li>&gt; Check RCA speaker connection to Sound Board on top assembly.</li> <li>&gt; Check order of RCA connectors to Sound Boards, they might have been swapped and the sounds are just being heard on other player's side.</li> <li>NOTE: POWER MUST BE OFF TO MOVE THESE AROUND; OTHERWISE THE AUDIO AMPLIFIERS MIGHT GET DAMAGED.</li> <li>&gt; Check Sound Boards for power and communications.</li> <li>&gt; Check on-board ID-switch setting</li> <li>&gt; Swap SD sound-Memory-Card from the other Sound Board to rule-out that current SD memory is faulty or empty.</li> </ul>                                                                                                    | 9<br>10<br>1      |
| 12 | Sound is distorted/pops                                          | <ul> <li>&gt; Check the Sound Board power connector (white Mini-Fit type), it must have ground (black wires) on both pins 1 and 2 (the bottom pins); by means of a jumper or wire-loop.</li> <li>&gt; Add it if not present or one is missing.</li> <li>&gt; Swap SD sound-Memory-Card from the other Sound Board to rule-out that current SD memory is faulty or corrupted.</li> <li>&gt; If the above two did not work, the audio-amplifier on the Board might be faulty and you may need to change the Board. Swap the two Sound Boards to confirm this.</li> </ul>                                                                                                    | 910               |
| 13 | Sounds are heard on the wrong speaker                            | > Check order of RCA connectors to Sound Boards, they might have been swapped.<br>NOTE: POWER MUST BE OFF TO MOVE THESE AROUND; OTHERWISE THE AUDIO AMPLIFIERS MIGHT GET DAMAGED.                                                                                                    | 1<br>11           |
| 14 | "WDX" marquee lights don't light<br>up                           | <ul> <li>&gt; Check for IO-Expander Board 2 power (Vcc LED On)</li> <li>&gt; Check IO-Expander Board 2 program is running, (green LED flashes slowly)</li> <li>&gt; Check IO-Expander Board 2 communication-485, including on-board ID-switch setting.</li> <li>&gt; Check for proper connections between board and door-assembly / lights. See Electrical schematics/tables</li> <li>&gt; If connections are fine, test with a spare light-strip (if available). Failure of the actual LED light-devices is extremely rare, but still a possibility,</li> </ul>                                                                                                    | 9<br>10<br>1      |

| 15 | 5-Digit Display is dead,<br>no lights at all.              | <ul> <li>Check that power is getting to the board; measure 24V over the orange and black wire pair (pins 4(left-most) and 3 of the Micro-Fit connector, respectively).</li> <li>Af power is present, the board might be bad, since you should be able to see all "8's" on power-up, even with a communication failure.</li> <li>Check Upper-Door interface connector</li> <li>Check Power Distribution Boards</li> <li>Check power wiring continuity all the way to Display. DO THIS WITH THE POWER OFF.</li> </ul>                                                                                                    | 9<br>21<br>22 |
|----|------------------------------------------------------------|----------------------------------------------------------------------------------------------------|---------------|
| 16 | 5-Digit Display is On,<br>but won't update, or wrong value | <ul> <li>&gt; Check IO-Expander Board 2 communication-485, including on-board ID-switch setting.</li> <li>&gt; Check 485 communication connector for proper crimping and polarity (may try flipping comm. pins).</li> <li>&gt; Check 485 communication wiring continuity all the way to on Main CPU board. See Electrical schematics/tables</li> </ul>                                                                                                    | 1<br>17       |
| 17 | Incorrect number of credits are<br>displayed               | <ul> <li>&gt; Credits are displayed using the leftmost-digit of the Display only, thus more than '9' credits will still appear as '9', until you reach a lower value.</li> <li>&gt; Check Display communication-485, including on-board ID-switch setting.</li> <li>&gt; Check Coin-Mech by adding credits (insert coins or toggle bypass switch on its back), if OK, you should hear the corresponding game-credit sound.</li> <li>&gt; Check Coin-Mech device connector, measure power (5V) over red and black connector pair</li> <li>&gt; Check Coin-Mech signal wire for proper connection.</li> <li>&gt; Check Coin-Mech wiring continuity to power and Main CPU board signal-input. See Electrical schematics/tables</li> </ul>                                                                                                    | 1             |
| 18 | Incorrect prize awarded                                    | <ul> <li>&gt; Run Calibration routine on Programming Mode. See 'Programming-Options' on user manual</li> <li>&gt; Check Opto-sensor</li> <li>&gt; Check Wheel-playfield home-pins (underneath), these are the ones the trigger the Opto-Sensors, make sure they're present and that they reach down enough (5/8") to trigger the Optos.</li> <li>&gt; Check Hall-Effect Puck-sensor</li> <li>&gt; Make sure Prize Table corresponds with the proper Main CPU Firmware.</li> <li>&gt; Check 'Player Play-History' on Programming-mode\Statistics. Write down the values for the corresponding player.<br/>This will be useful if you contact Tech-Support.</li> </ul>                                                                                                    | 3             |
| 19 | No prize awarded                                           | <ul> <li>&gt; Check Playfield White-Lights when playing and puck goes under Hall- effect sensor (given that you have credits), if lights flash, then puck-detection is fine.</li> <li>&gt; Check and see if you hear the prize sound-event being called? if not, check Sound Board and speaker, do you still here the other events?</li> <li>&gt; Check Ticket Dispenser.</li> <li>&gt; If lights won't flash when puck goes under sensor:</li> <li>&gt; Check Sensor height setting; there should be a distance of about 1/16" between sensor element and play puck. Adjust as necessary.</li> <li>&gt; Check Hall-effect sensor</li> <li>&gt; Check wiring continuity between sensor and power and to Main CPU Board input. See Electrical schematics/tables</li> </ul>                                                                                                    | 2             |
| 20 | Play-Button won't work                                     | <ul> <li>&gt; Check to see if Button-Light flashes momentarily and sound-event is called when you press button (given that you have credits),<br/>If light flashes and sound is heard, button-detection is fine:<br/><ul> <li>&gt; Check Puck Ramp (mechanics, motor)</li> <li>&gt; Check Quad-stepper Board 1</li> <li>&gt; Check Communication wiring continuity between Main CPU Board and Quad-stepper Board 1</li> </ul> </li> <li>&gt; If Button-light won't flash when pressed:<br/><ul> <li>&gt; Check Button-viring continuity between Main CPU inputs/outputs and Door-hinge interface connector. See Electrical schematics/tables</li> <li>&gt; Check Button-witch and Button-light for power and continuity to Door-hinge interface. You may have to take apart the Button Assembly.</li> </ul> </li> </ul>                                                                                                    | 11<br>13<br>6 |
| 21 | Power Distribution Board(s)<br>Voltage LED's not lit up    | <ul> <li>&gt; Check connection from corresponding power supply.</li> <li>&gt; Check corresponding power supply for AC interconnect to the other power supplies.</li> <li>&gt; Measure Input/output Voltages to/from the Power Distribution Board, it could be just the LED's that are bad (that would be rare though).</li> <li>&gt; Swap Power Boards around to check for any difference; if so, you might want to replace the Power Board in question.</li> </ul>                                                                                                    | 23            |
| 22 | Power Distribution Board(s)<br>Fuse-Short LED(s) lit up    | <ul> <li>&gt; Check which voltage-circuit-LED is indicating a short/overload (5V,12V,24V),<br/>See the Power-Distribution section of the User Manual to determine which device(s) are being powered by the fuse circuit indicated.</li> <li>&gt; Turn off the machine, disconnect the power to the devices/boards related to the fuse, power-up again and see if LED short indication goes away.</li> <li>&gt; If LED turned Off:         <ul> <li>&gt; Start reconnecting power to the boards, one by one, to determine the culprit.<br/>(NOTE turn the machine Off for each try. Hot-plugging the boards is NOT recommended)</li> <li>&gt; Once you determine which board is creating the overload, swap it for a like-board (if possible), determine if the problem is internal to the board in question, in which case it needs to be replaced.</li> <li>&gt; If LED still On:</li> <li>&gt; Measure continuity between the positive and negative lines of the given voltage-circuit, to determine if there is a blatant short in the wiring Do this with the boards still disconnected, including the Power Distribution Board.</li> </ul> </li> </ul> | 9             |
| 23 | Power supply(s) not working                                | <ul> <li>&gt; Check AC fuse (7Amp,250V) on Power-Supply, replace if necessary. If problem persists, try to observe machine to determine where the short/overload is.<br/>On AC side, the center light-bulb might be related.<br/>On DC side, Observe power Distribution Boards.<br/>Note: There is only one AC fuse on the Power supply group. It is found inside of the ICE-C13 receptacle on the power supply.<br/>The other power supplies are in series with this one.</li> <li>&gt; If only one Power-supply seems defective:<br/>Confirm this by swapping power from one of the other power supplies, to the corresponding Power Distribution Boards.<br/>You might have to replace the power supply. Contact Tech-Support</li> </ul>                                                                                                    |               |
| 24 | Center light-bulb won't light up                           | <ul> <li>&gt; Turn-Off the machine. Do Not touch any AC contact.</li> <li>&gt; Check Light-bulb. Swap with a known-good bulb to see if voltage line is working. Replace bulb if necessary.</li> <li>&gt; Check AC-Extension connections both at the base, by the power supplies, and on the Top Assembly.</li> <li>Note: This extension climbs through the right-hand side leg to the Top Assembly.</li> </ul>                                                                                                    |               |
|    |                                                            |                                                                                                    |               |

# Instructions for Removing Wheel Deal X-Treme Upper Assembly from Cabinet Assembly

In order to remove the Upper Assembly from the lower Cabinet Assembly, four sets of fasteners and washers need to be located and removed. For safety reasons, the Front Glass Panels MUST be removed first to prevent injury to yourself and potential damage to game components.

#### STEP 1:

Unlock each of the four Flip-Up Door Assemblies located above the playfield. Swing one door at a time up and over until it is resting up-side-down on top of the Upper Assembly, as shown below.

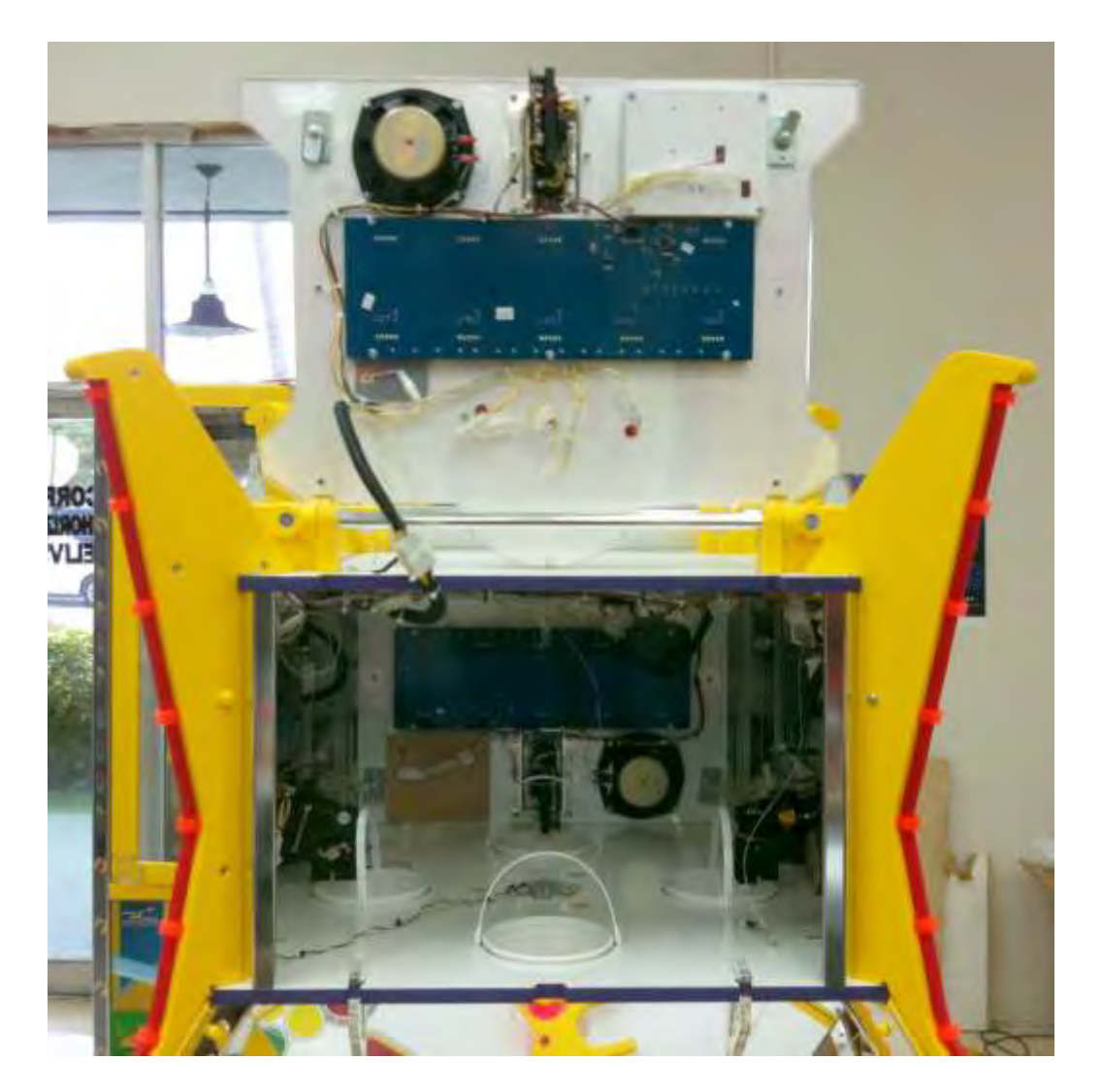

Note: It is important that only one door panel be opened at a time as two door panels 90 degrees from one another will hit each other when fully opened.

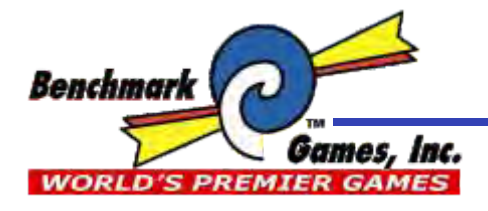

(888) 538-1000 TEL (561) 588-5200 FAX (561) 493-2999 PARTS (561) 253-3311 SERVICE (561) 253-3310 PARTS/SERVICE FAX (561) 493-2990

> 51 Hypoluxo Road Hypoluxo, FL 33462-4501 www.benchmarkgames.com

#### STEP 2:

Unlock each of the four Cabinet Main Door Assemblies located below the playfield. Open one door at a time slightly to move the Push Button assemblies out of the way of the Front Glass. If you don't do this step first, the Front Glass panels could be damaged when pulled forward.

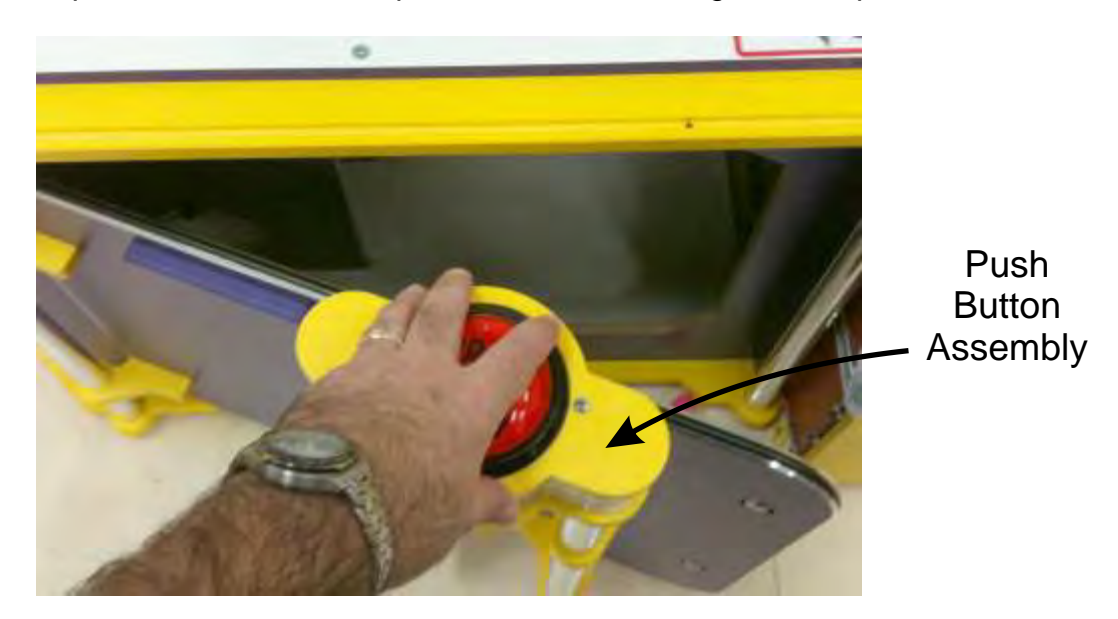

#### STEP 3:

Each Front Glass panel rests in two vertical grooves that have been machined into the four Leg Assemblies. These grooves are located to the right and left sides of each Front Glass panel. The base of each panel rests in a machined channel located at the front edge of the Playfield Assembly.

If you look at the top of each Front Glass panel, you will see a cutout in the wood behind the panel. To remove the Front Glass panel, simply place your right index finger into the cutout behind the glass panel and pull forward slowly until the panel is clear of the two vertical grooves. The panel will flex as you pull it forward. This is normal.

Once the Front Glass panel is standing vertically, lift it straight up and out of the lower channel and set it aside in a safe location. Repeat this procedure with the three remaining Front Glass panels.

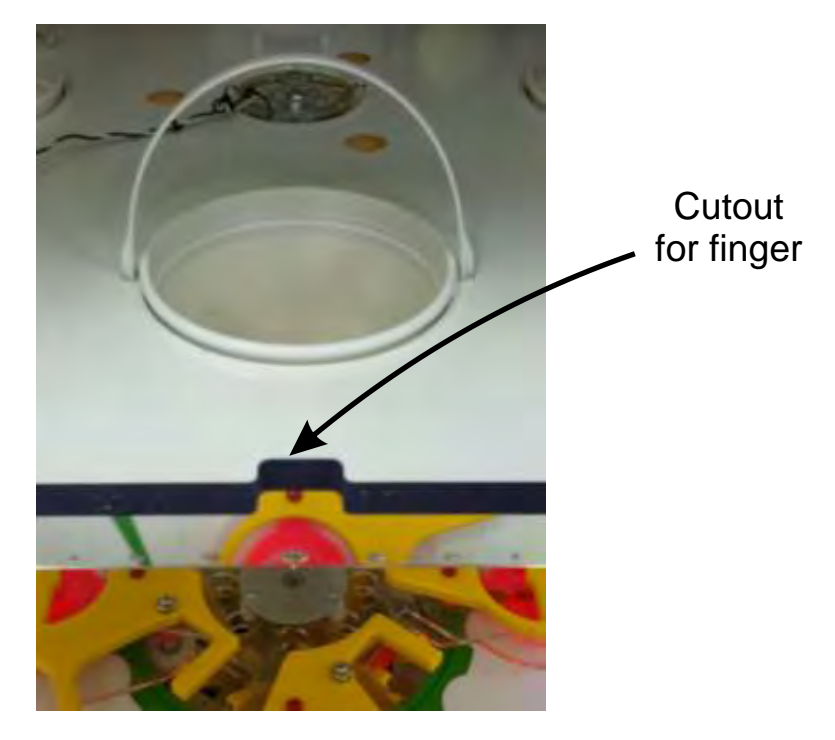

#### STEP 4:

Now that all four Front Glass panels have been removed, proceed in locating the four sets of fasteners found in each of the four corners of the Cabinet Assembly. These 5/16"-18 x 2.50" Long Round Head Carriage Bolts can be found under the Playfield Assembly. They protrude down from each of the four Leg Assemblies into the Cabinet Assembly below, as shown. Remove each of the 5/16"-18 Keps Nuts and 5/16" Flat Washers from the Carriage Bolts.

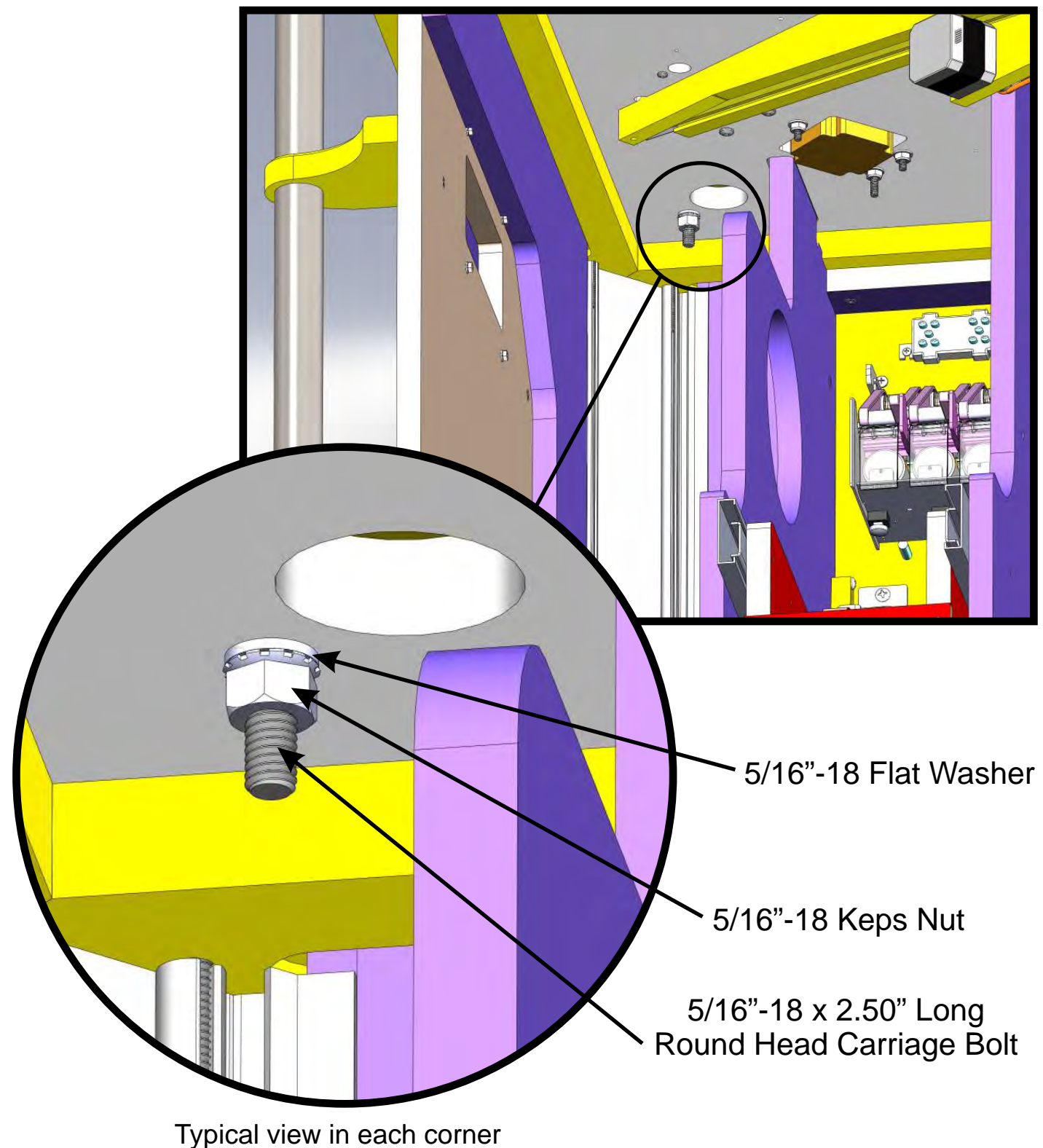

View looking up from underneath playfield assembly

#### STEP 5:

Now that the four Leg Assemblies have been freed from the Cabinet Assembly, the wire harnesses connecting the top to the bottom MUST be disconnected BEFORE lifting the Upper Assembly. The quickest way to locate the two wire harnesses is to look back up inside the Upper Assembly. Lift one of the Flip-Up Doors and look into each of the inside four corners. There, you'll notice a hole machined at the base of each corner extrusion. Two of these holes have wire harnesses running down through them. These are the two harnesses you'll need to disconnect under the Playfield. The harnesses run down through the Leg Assemblies and through holes machined into the Playfield, as shown in the illustration below. Follow the wires coming down through the holes until you reach the connectors.

View looking up from underneath Playfield Assembly

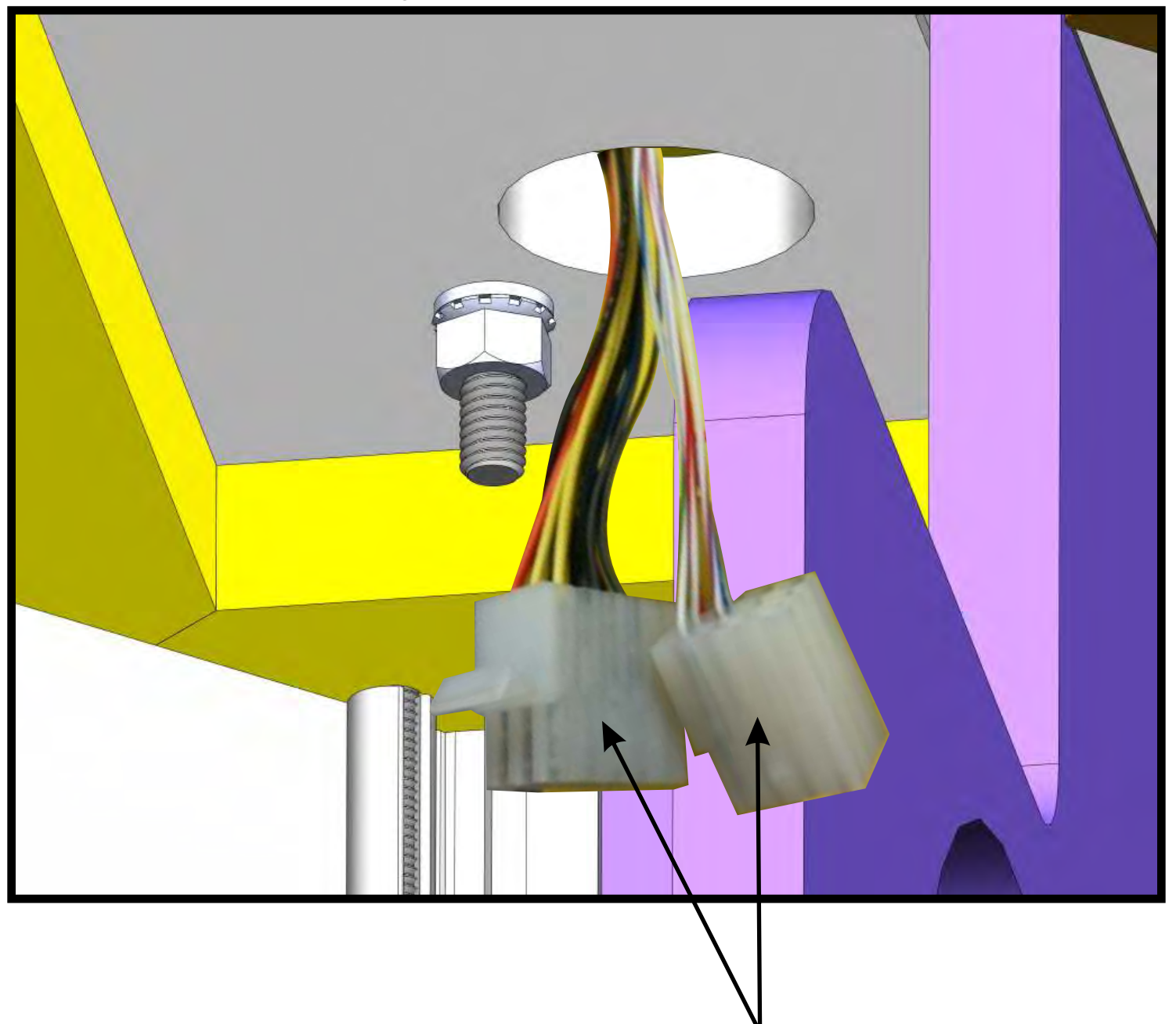

Molex Connectors coming down thru opening in Playfield top

#### STEP 6:

The second wire harness is the one originating from the light in the center of the Upper Assembly. This harness also runs down the Leg Assembly and through a machined hole in the Playfield. It's easily identified as a three-wire Molex connector with a black, white and green wire. This connector may need to be clipped free of a bundle of wires under the Playfield. Simply snip the nylon tie wrap to do this.

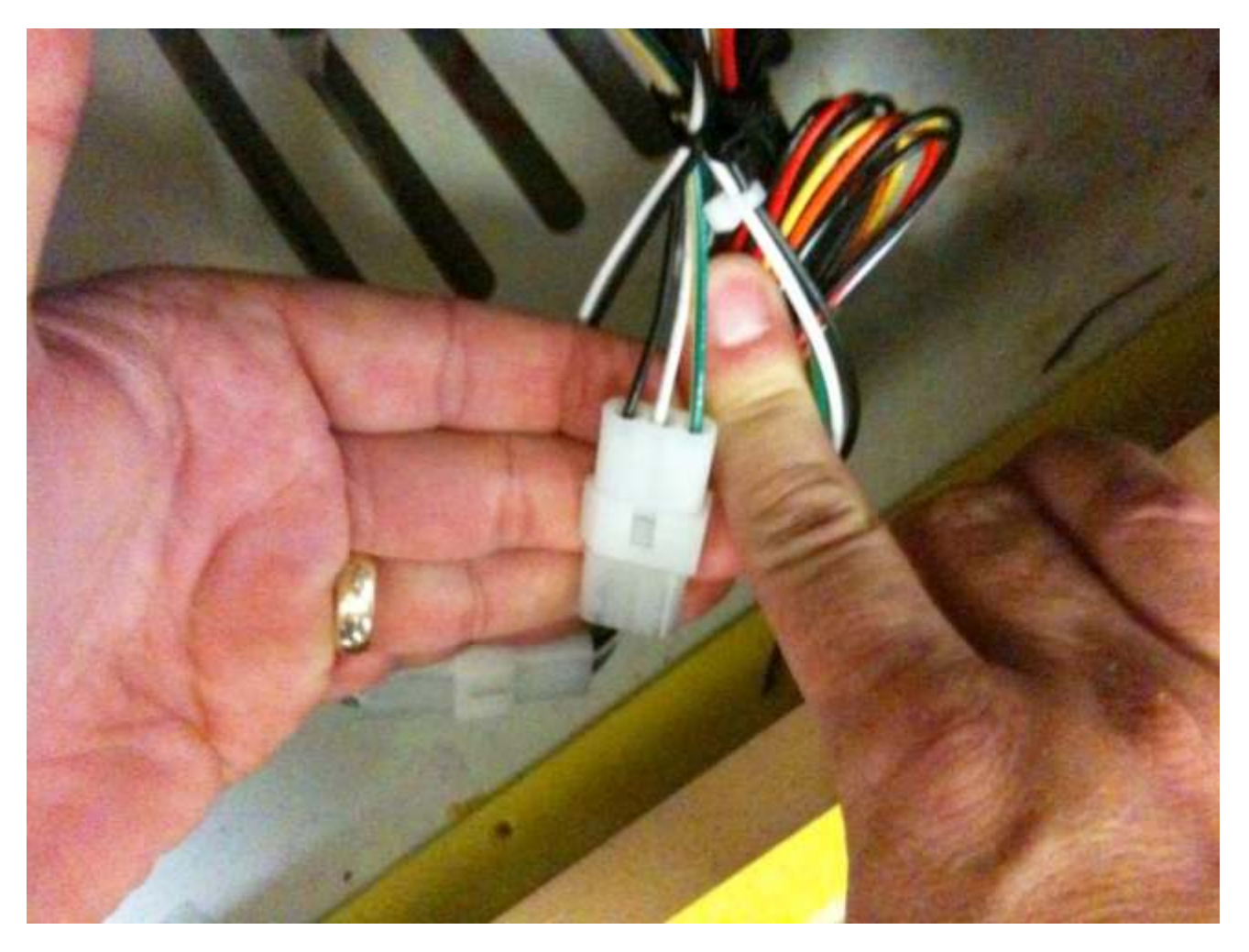

## STEP 7:

At this stage, the main wire harnesses connecting the Upper Assembly to the Cabinet Assembly have been disconnected. Special care MUST be taken to assure that these connectors don't hang up on the machined holes in the Playfield base as the Upper Assembly is lifted off of the Cabinet Assembly. Failure to guide these connectors through the openings could lead to possible damage to the harnesses.

#### STEP 8:

With one person at each of the four corners of the Wheel Deal X-Treme, grasp the Leg Assembly firmly and lift the Upper Assembly straight up until all four 5/16"-18 Carriage Bolts have cleared the Playfield Assembly. Remember to have someone guide those wire harness connectors through the openings as the Upper Assembly is lifted. Once clear of the Playfield/Cabinet Assembly, carefully set the Upper Assembly down. Take care in setting this Upper Assembly down so that the four 5/16"-18 Carriage Bolts protruding from the underside of the Leg Assemblies are not damaged.

#### STEP 9:

The Wheel Deal X-Treme can be reassembled by simply following these steps in the opposite order, and by reattaching the wire harnesses.

## Instructions For Installing Wheel Deal X-Treme Puck Sensor Mount Assembly Upgrade

In order to optimize the performance of the Puck Sensor Mount Assembly, the following steps must be performed to install the new Upgrade parts.

### STEP 1:

After removing the four glass panels (windows) that enclose the playfield, the four Puck Sensor Mount Assemblies are now accessible as shown below. This picture represents your current configuration. Please note that all of the clear acrylic pieces, as well as the angled wire, will be replaced in this upgrade. The quantity and color of these new game components will change as well. We are confident that you will be very happy with the new look and functionality of your upgraded Wheel Deal X-Treme. Thank you for your patience.

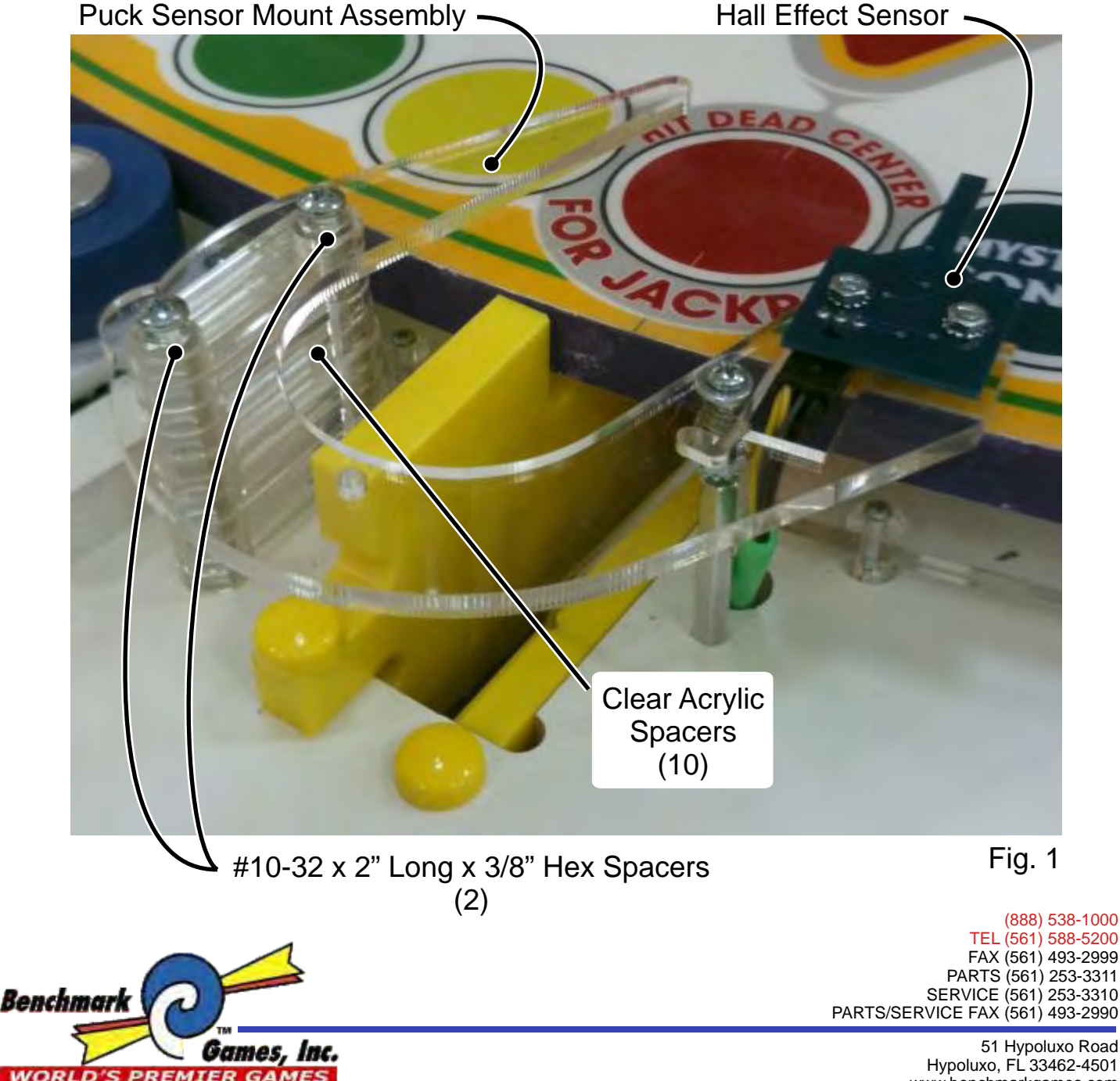

Hypoluxo, FL 33462-4501 www.benchmarkgames.com

#### STEP 2:

Unscrew the #6-32 x 1.0" Long Phillips Pan Head Machine Screw until it is free from the mating Hex Spacer below (fig. 2). Note that the Spring and Keps Hex Nut underneath will be attached, as shown (fig. 3). Flip the freed Puck Sensor Mount Assembly over as shown (fig. 4) and disconnect the Hall Effect Sensor cable by pulling the plug straight back. Using a Phillips Head Screwdriver, remove all of the components from the Puck Sensor Mount and set aside. Discard the clear acrylic Puck Sensor Mount.

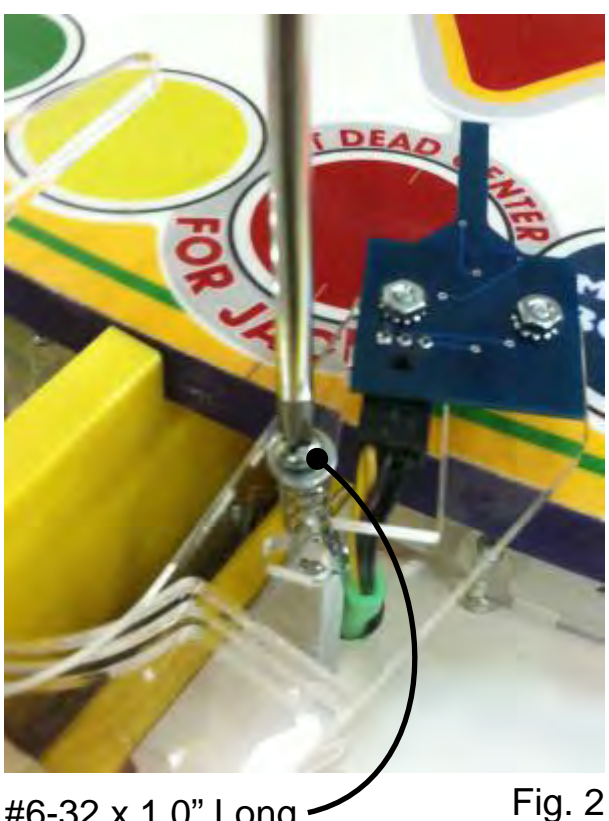

- Spring & Keps Hex Nut

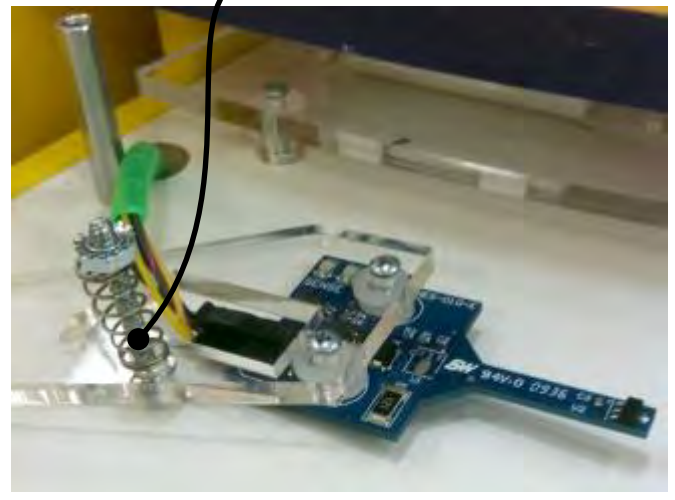

Fig. 3

#6-32 x 1.0" Long -Phillips Pan Head Machine Screw

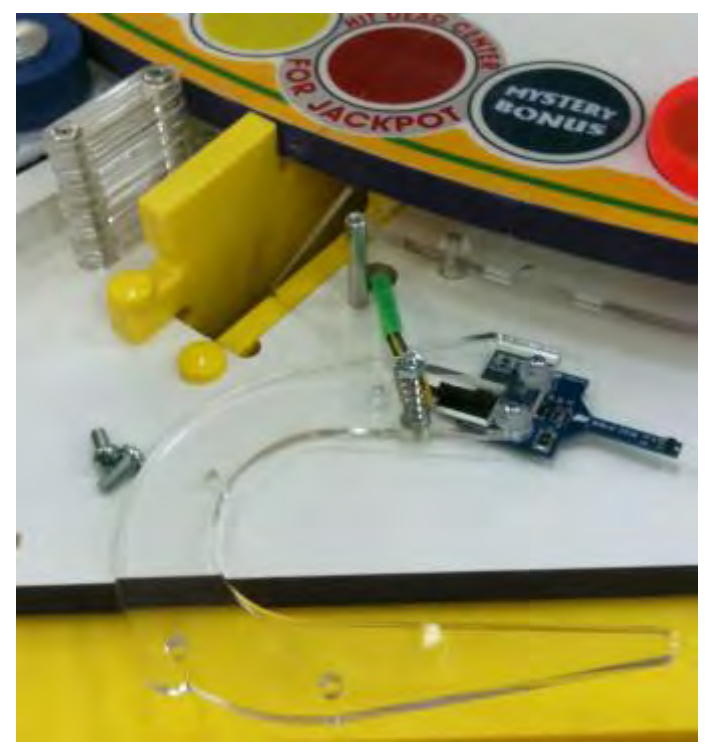

Fig. 4

#### STEP 3:

Remove the Coin Flip Wire (fig. 5) from the yellow playfield arm by lifting it straight up out of the hole it is mounted in (fig. 6). Discard this wire. Replace the old wire with the new curved Coin Flip Wire as shown (fig. 7).

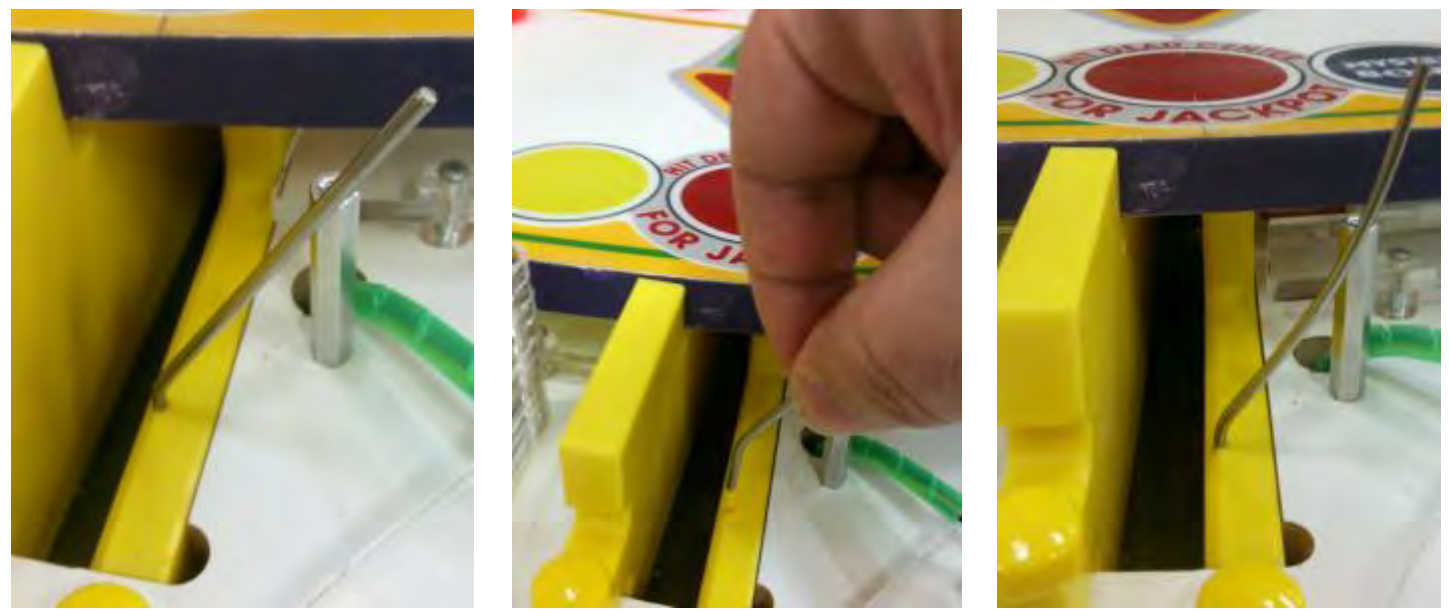

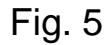

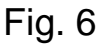

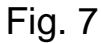

## STEP 4:

Remove all of the clear acrylic pieces from each of the four (4) playfield stations and discard them. Next, stack seven (7) of the new fluorescent orange acrylic Spacers onto the  $#10-32 \times 2^{\circ}$  Long x 3/8" Hex Spacers as shown below (fig. 8). Then, place three (3) of the new fluorescent orange acrylic Puck Sensor Mount Guards over the 3/8" Hex Spacers as shown (fig. 9).

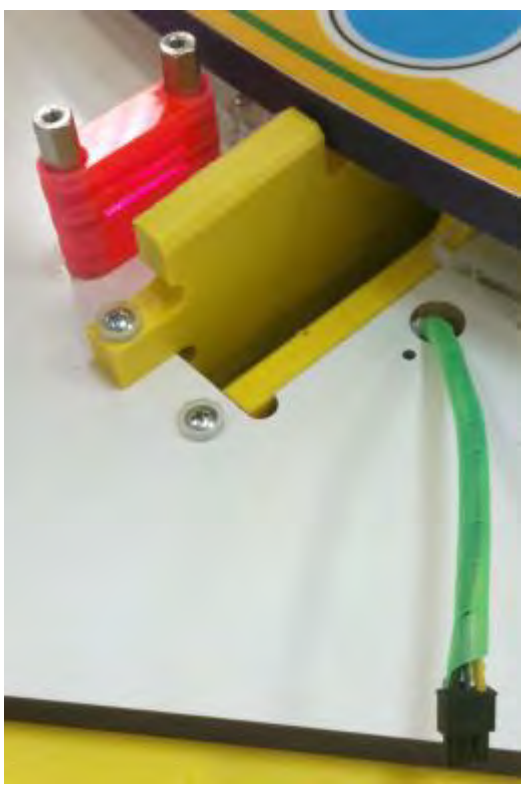

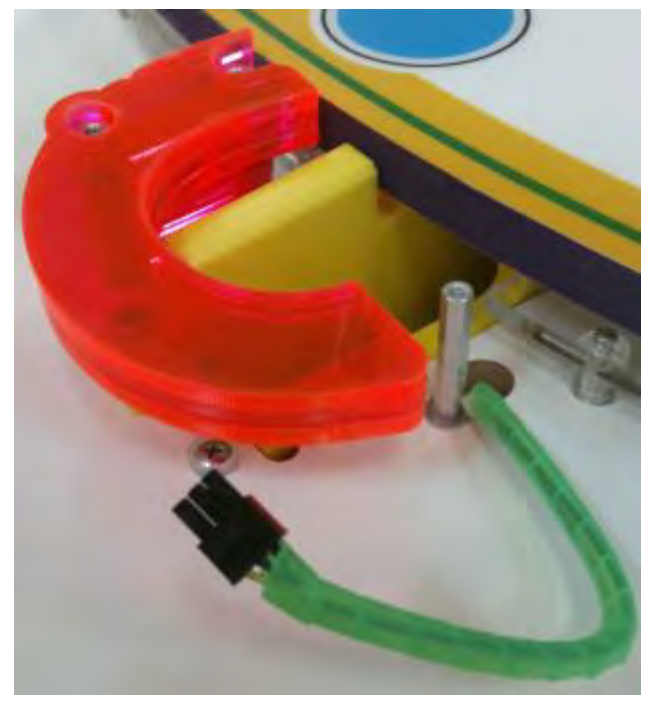

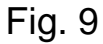

Fig. 8

#### STEP 5:

Here is a picture of the components you will need in the following steps. These consist of all of the hardware pieces from the last step, and the new fluorescent orange acrylic Puck Sensor Mount included with the upgrade.

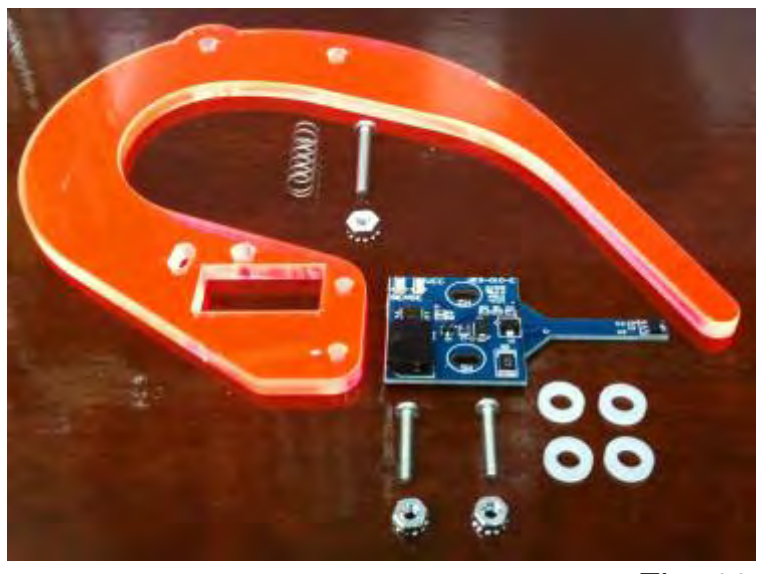

## Fig. 10

STEP 6:

Re-insert the two (2) #4-40 x 5/8" Long Phillips Pan Head Machine Screws back into the Puck Sensor Mount as shown (fig. 11), followed by four (4) nylon washers (two per screw, fig. 12), the Hall Effect Sensor (fig. 13) and the two (2) #4-40 Keps Hex Nuts (fig. 14). Do not tightly fasten the two Keps Hex Nuts at this time. Finger tight is ok for now.

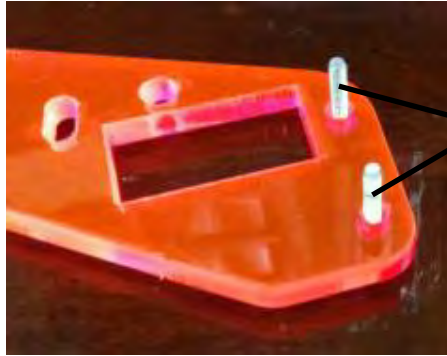

#4-40 x .625" Long Phillips Pan Head Machine Screws (2)

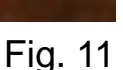

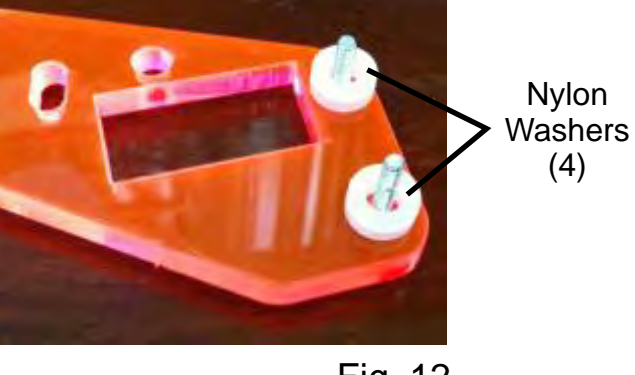

Fig. 12

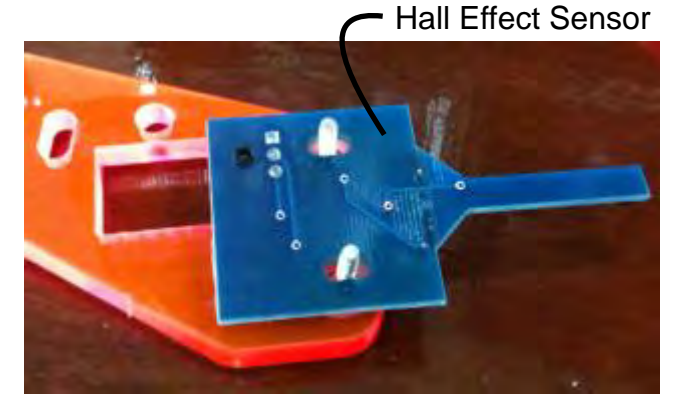

Fig. 13

#4-40 Keps Hex Nuts (2)

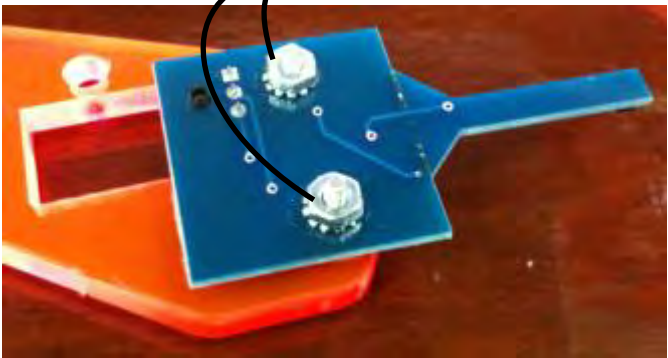

## STEP 7:

Insert the #6-32 x 1.0" Long Phillips Pan Head Machine Screw back into the hole provided in the new Puck Sensor Mount (fig. 15). From the underside of the same piece, slip the spring over the screw and then attach the #6-32 Keps Hex Nut leaving approximately 1/8" of the screw protruding, as shown (fig. 16).

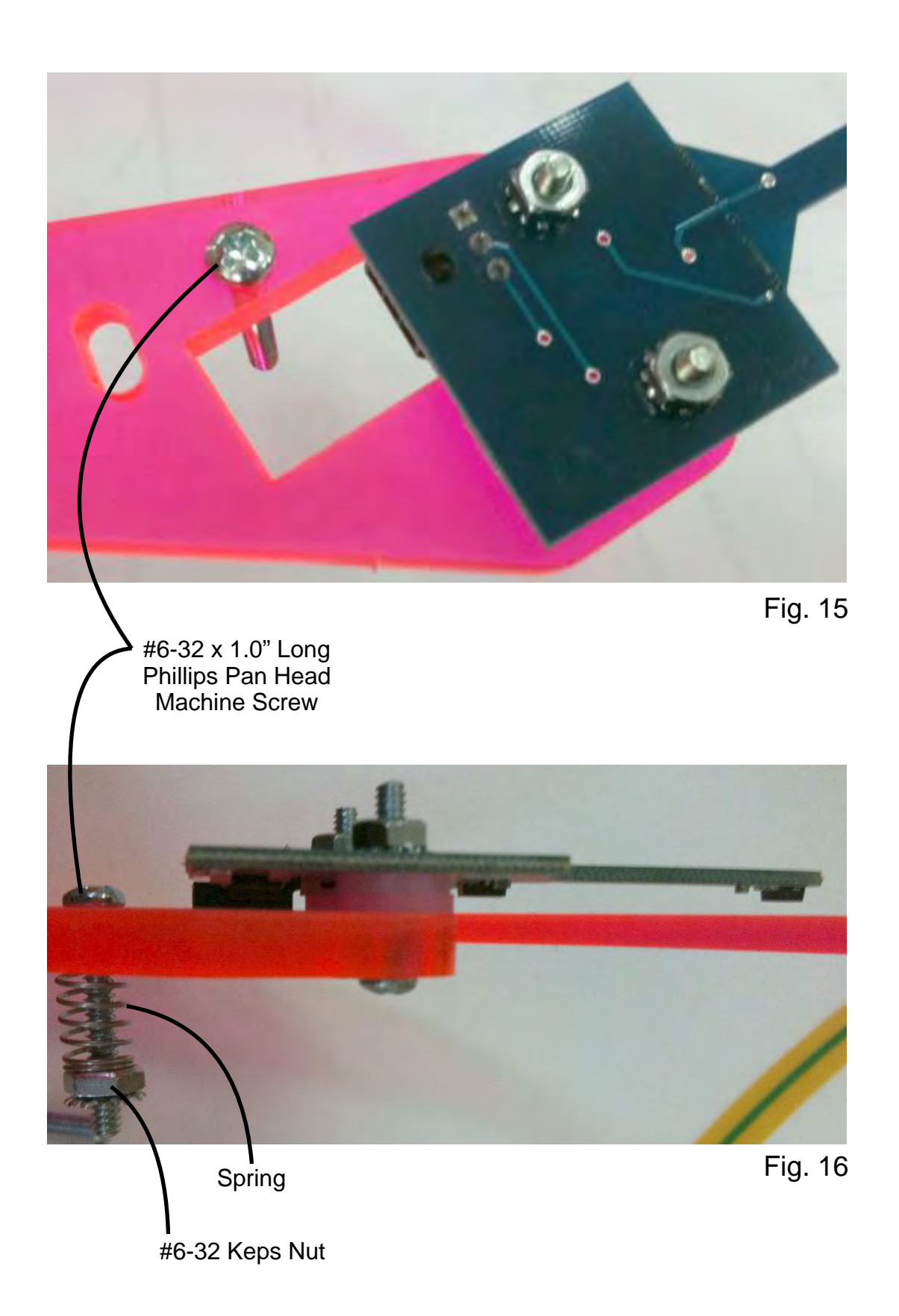

### STEP 8:

Place the Puck Sensor Mount Assembly on top of the other fluorescent orange acrylic pieces. Carefully guide the end of the Coin Flip Wire (fig. 17) through the oval hole in the Puck Sensor Mount, and then rest all the pieces on top of the three (3) Hex Spacers that support this whole assembly. Start the #6-32 x 1.0" Long Phillips Pan Head Machine Screw back into the Hex Spacer below. Re-install the two (2) #10-32 x 1/2" Long Phillips Pan Head Machine Screws into the holes provided on the left side of the new Puck Sensor Mount (fig. 18). Tighten these two screws securely.

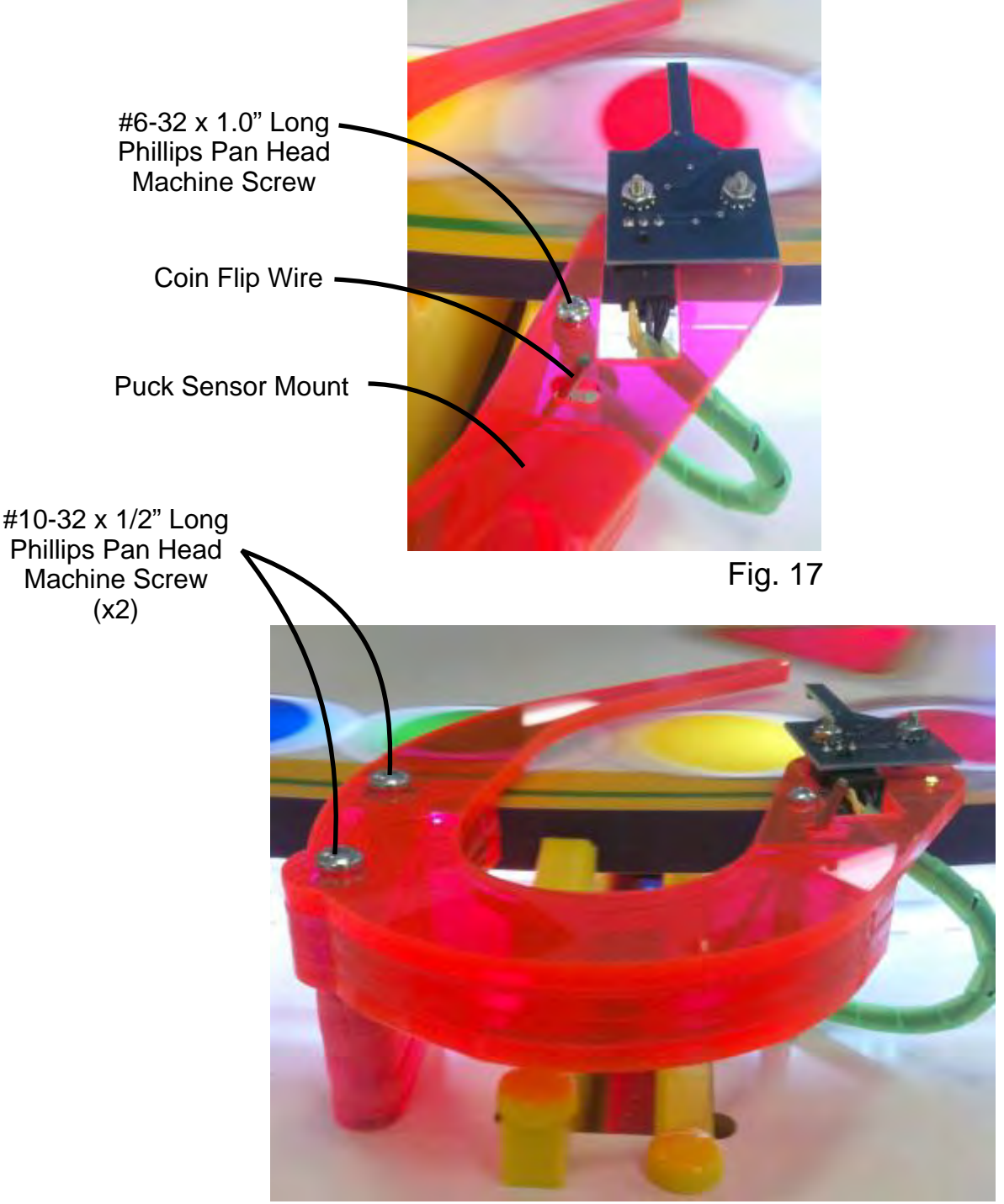

STEP 9:

Fig. 18

Once the new assembly has been tightened securely, check to make sure that the electrical connection to the Hall Effect Sensor is good. Repeat the previous steps on the remaining three (3) stations. That concludes the necessary steps in upgrading the Puck Sensor Mount Assembly. Please refer to the Installation And Setup Instructions to re-calibrate the Hall Effect Sensor height before continuing game play.

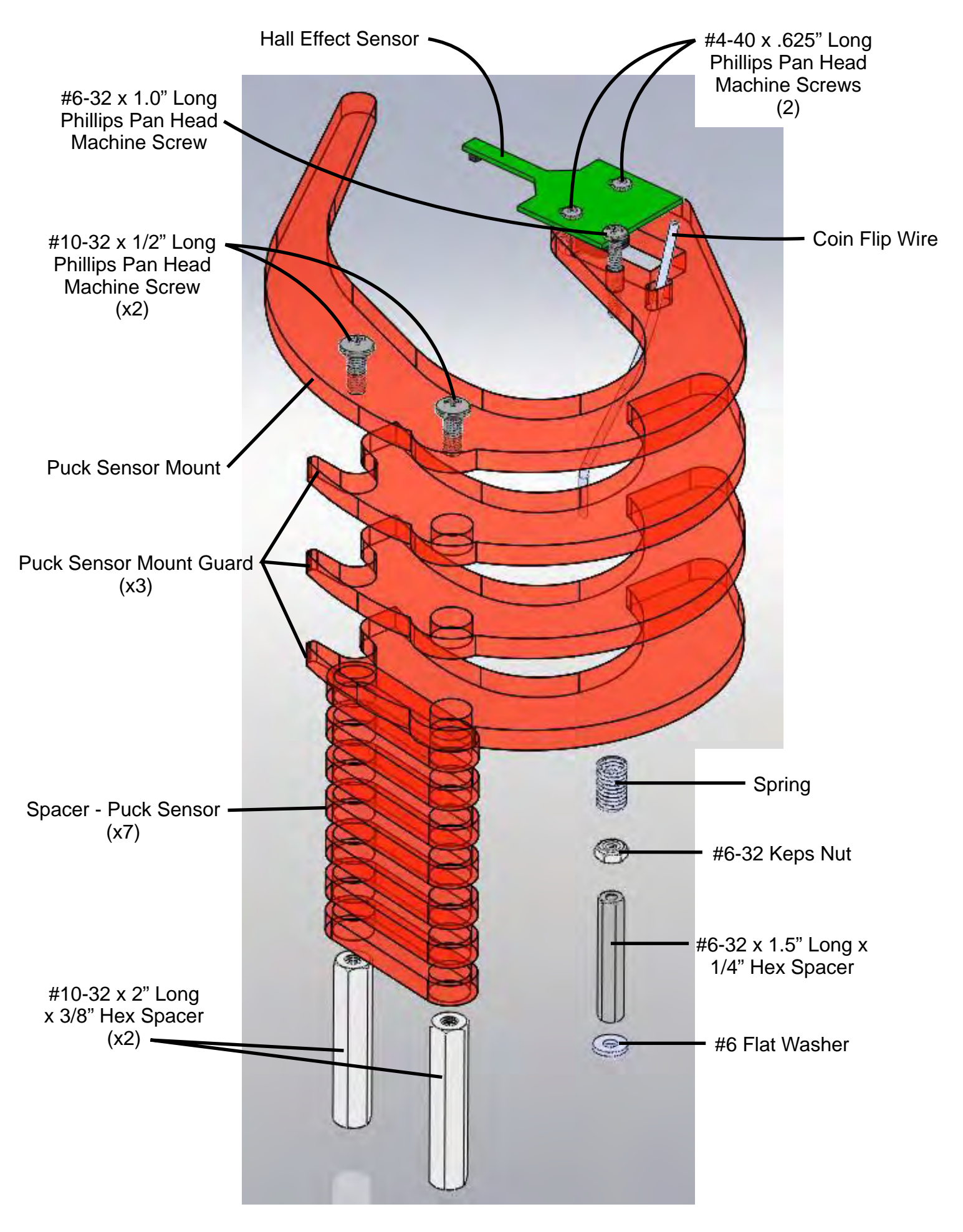